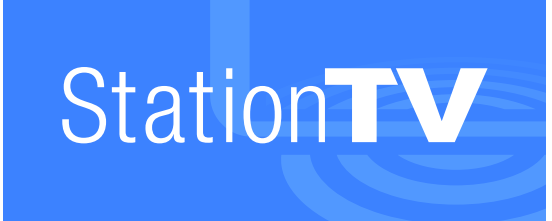

# 取扱説明書

#### 画面説明

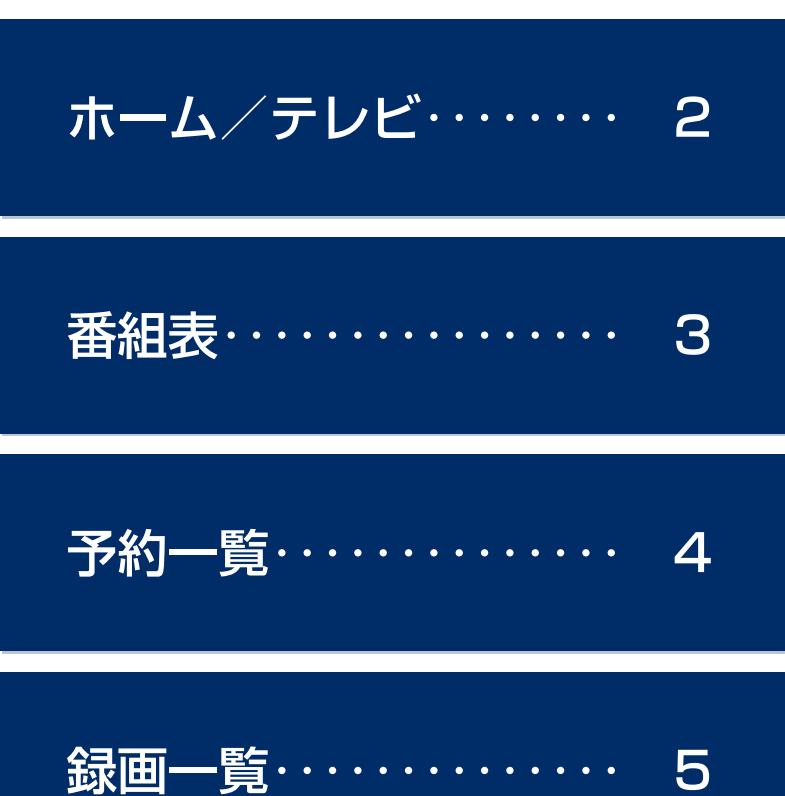

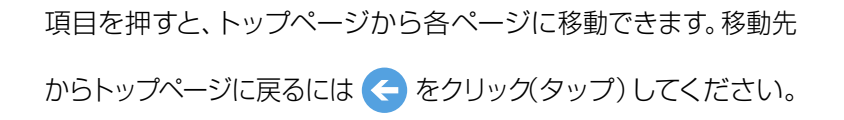

┏ 操作する

| <b>基本の操作</b>                                               |
|------------------------------------------------------------|
| チャンネルの切り換え7                                                |
| お好みチャンネルの登録 8                                              |
| 番組表の更新8                                                    |
| <b>録画する</b>                                                |
| 予約録画の変更と削除 11                                              |
| 録画番組の再生と管理 12                                              |
| <b>情報の確認 13</b><br>番組情報を見る<br>お知らせを確認する<br>ハードディスクの残量を確認する |

#### ■ 設定する

設定項目の一覧 …… 14

動作モードの違いについて AP モード/スタンドアローンモードにする 無線チャンネルを変更する 固定 IP アドレスで接続する STモードにする

### チャンネルスキャン 受信レベルの確認 アッテネーターの適用 番組情報の取得

画質の変更 字幕の表示 文字スーパーの表示 音声の切換 視聴年齢の制限

アプリを初期化する チューナーを初期化する ハードディスクを初期化する

#### ┏ 使用上のご注意

| 録画について | <br>22 |
|--------|--------|
| 予約について | <br>23 |

### 困ったときは

| エラーメッセージ |      | •••• | 24 |
|----------|------|------|----|
| チューナーと接続 | できない |      | 25 |

#### Q&A

| よくある質問            | 26 |
|-------------------|----|
| チューナーについて・・・・・・・・ | 27 |
| ネットワークについて        | 28 |
| テレビの受信・視聴について…    | 29 |
| 録画について            | 30 |
| 再生について            | 31 |

### ホーム アプリの起動時に表示されます。

| 画面の切り換えボタン |                        |  |  |  |
|------------|------------------------|--|--|--|
| テレビ        | 視聴画面を画面全体に表示します。       |  |  |  |
| 番組表        | 番組表を表示します。             |  |  |  |
| 録画一覧       | 録画した番組を一覧で表示します。       |  |  |  |
| 予約一覧       | 登録した予約録画を一覧で表示し<br>ます。 |  |  |  |
| ホーム        | アプリの起動時に表示される画面<br>です。 |  |  |  |

Station**TV**Y

#### 放送中の番組>

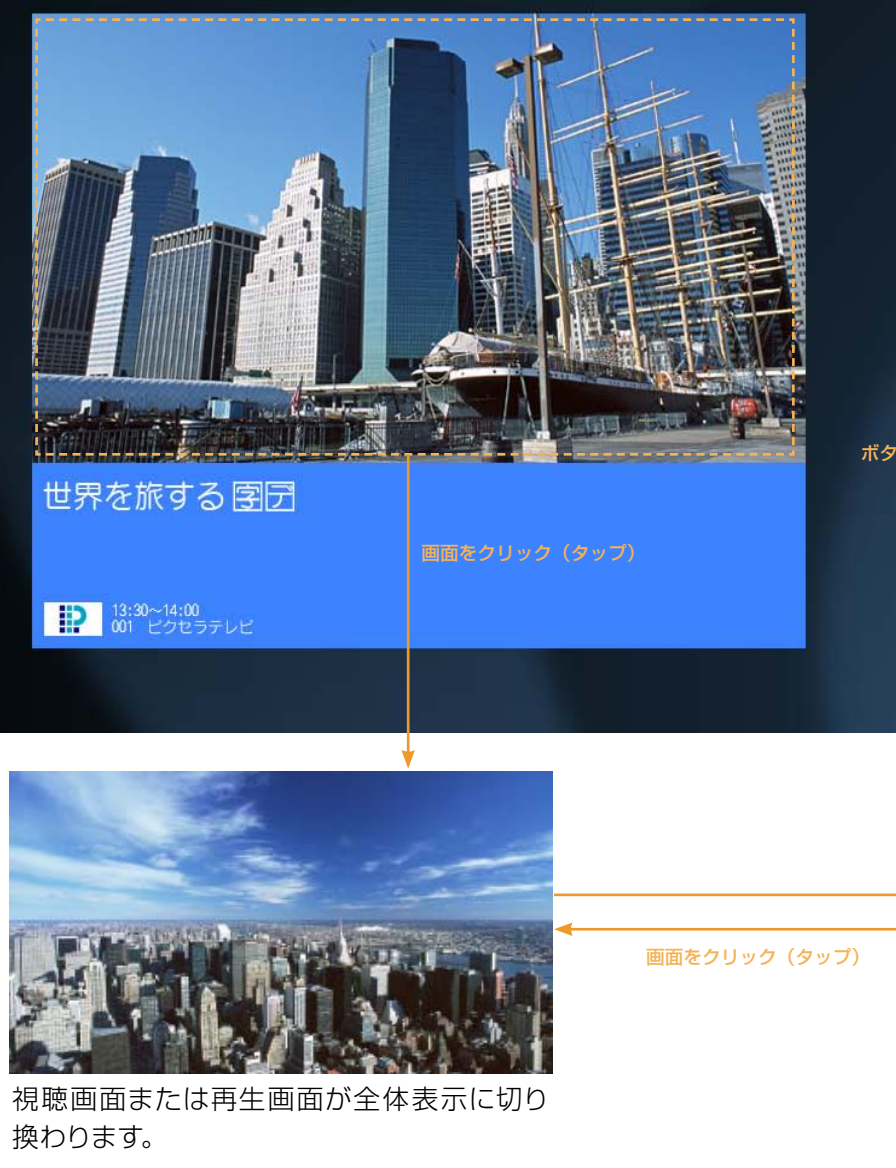

#### お好みチャンネル>

登録されたチャンネルがありません。 [お好みチャンネル]を押してチャンネ ルを登録してくたさい。

<特別ドラマ>ホーチミンの夏 #5 2012/12/7(金) 20:00~20:55

今夜も解決!あなたの隣のカンフ (再) 012/12/5(水) 19:00~19:55

今日から学ぶ!かんたんテーブルマ

ボタンをクリック (タップ)

ⓒ テレビ ~

地デジ BS CS お好み 001 \*\*\*\*\*放送 ■ 002 \*\*\*\*\*\*0送 水泳ワールドカッ 世界を旅する ブSS字 🔪 趣味/教育 🐹 スポーツ ⇒ 次の番組 ≫ 次の番組 目標語ら言うとつ 世界を旅する 13:30

画面下には、視聴中の番組のタイトルと放送時間が表示されます。録画番組の再生中は再生メニューが表示されます。

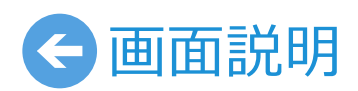

ホーム/テレビ

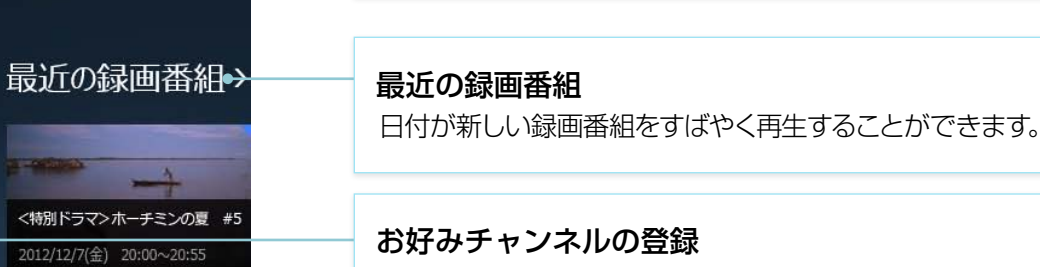

よく見るチャンネルをホーム画面に表示させて、すばや くチャンネルを切り換えることができます。

チューナーや放送局についての情報を表示します。

▶ お好みチャン<u>ネルの登録について(P.8)</u>

選局パネル タップしてチャンネルを切り換えます。

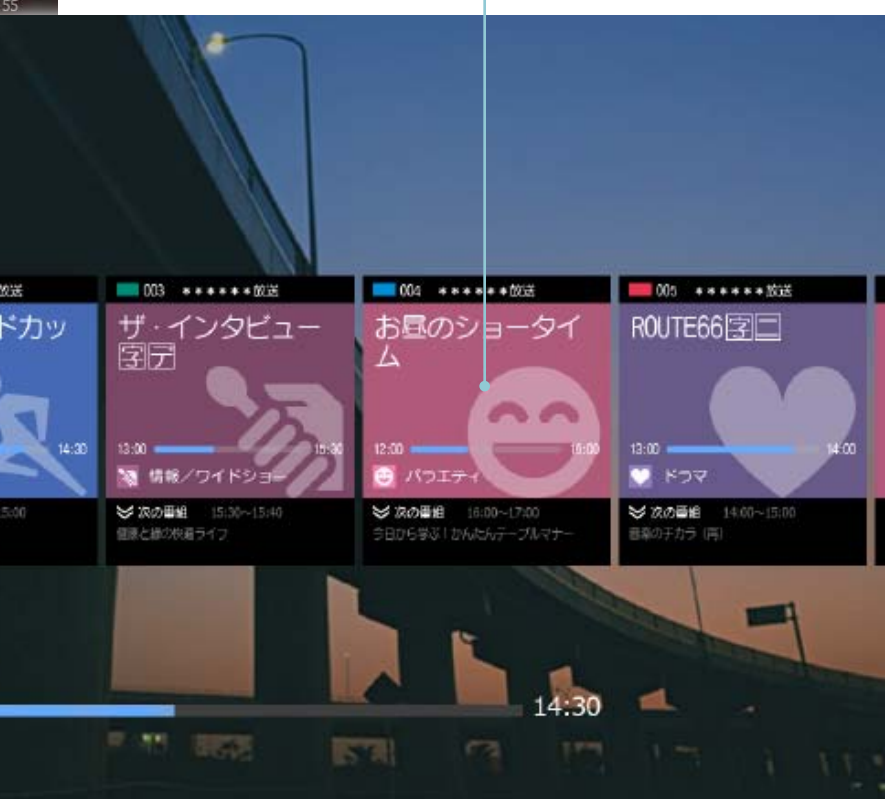

▶ 再生中の操作について(P.5)

### ホーム

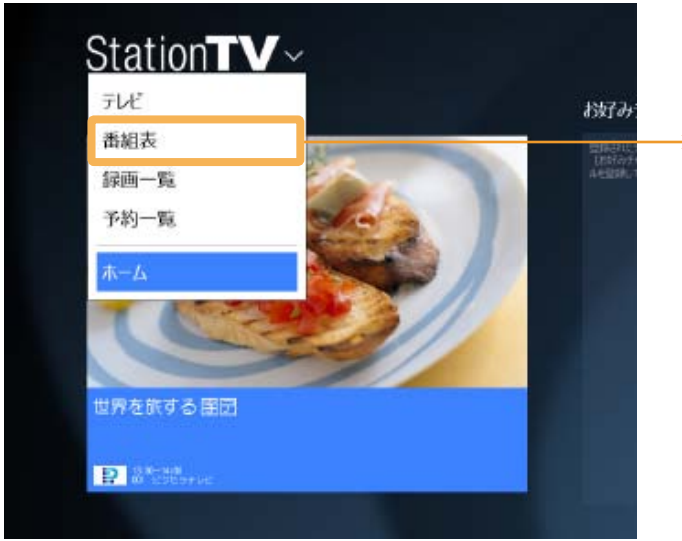

画面切り換えボタンを押して[番組表]を 選びます。

時間帯を変更します。

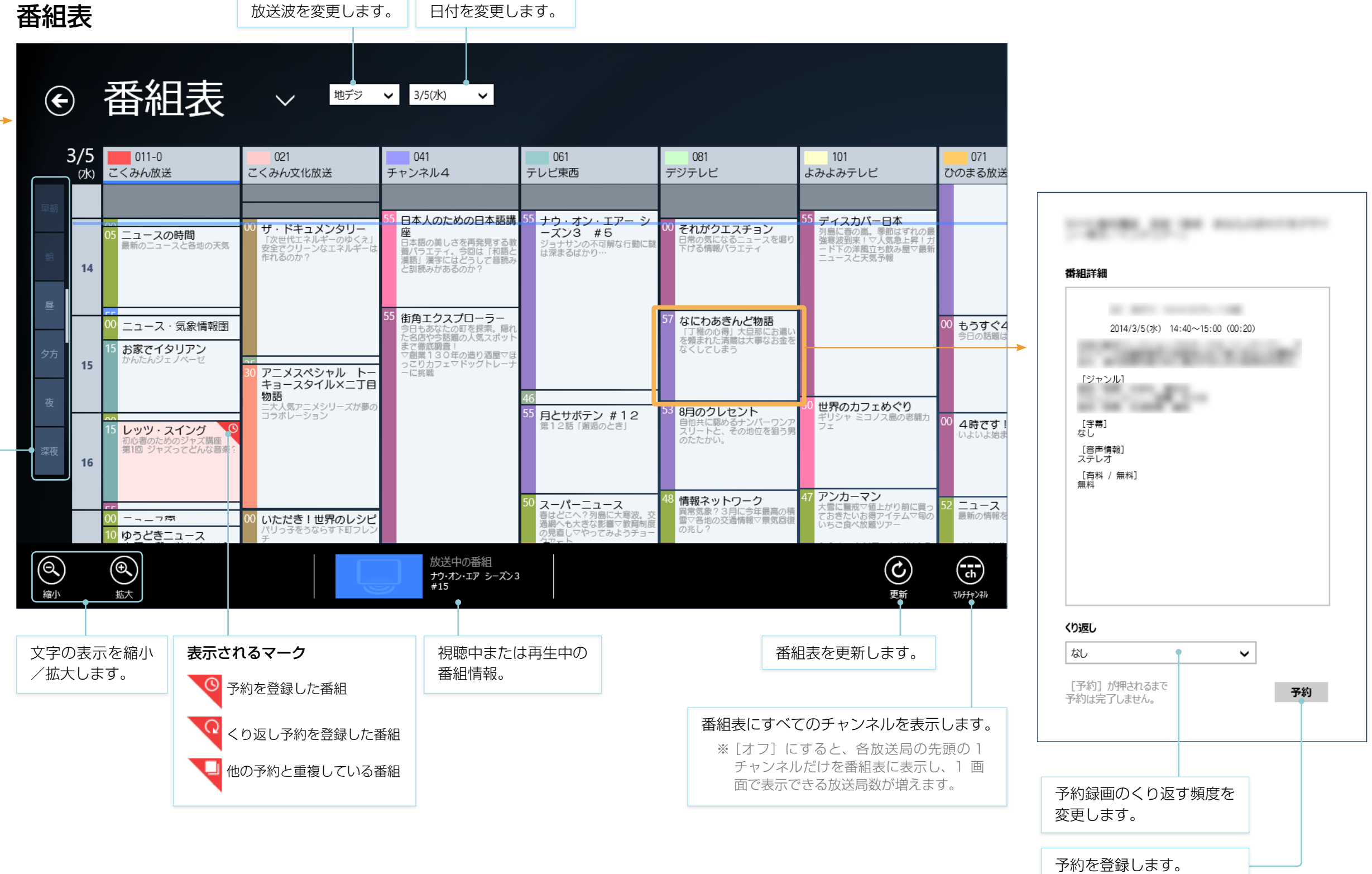

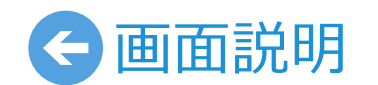

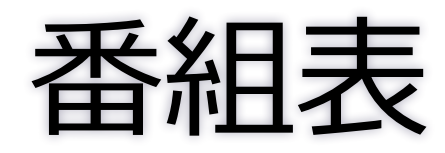

ホーム

# Station**TV**~ テレビ お好みチャンネル> 番組表 绿画一覧 予約一覧 世界を旅する 開団 P 2\*\*\*\*\*

画面切り換えボタンを押して[予約一覧]を選びます。

| E | 予約一覧                                    | $\checkmark$              |            |
|---|-----------------------------------------|---------------------------|------------|
|   | すべて (8) 重複                              | (0)                       |            |
|   | ナウ・オン・エア シーズン3 #3                       | 水泳ワールドカップ 第6戦             |            |
|   | 2012/11/24(月) 01:00~01:50               | 2012/11/29(木) 13:00~16:00 |            |
|   | 世界のカフェめぐり ~欧州編~                         | オートモービル・ジオグラフィック          |            |
|   | 2012/11/24(±) 16: <mark>0</mark> ~16:59 | 2012/11/29(木) 23:00~24:00 |            |
|   | クイズの王様                                  | 神無月の夜 #5                  |            |
|   | 2012/11/26(月) 20: <mark>0</mark> ~20:59 | 2012/11/30(金) 01:30~01:59 |            |
|   | ぶらっと街歩き                                 | あっぱれ!日本の偉人 伊能忠敬           | <br>⑦ 予約詳細 |
|   | 2012/11/28(水) 20:0~20:55                | 2012/12/01(±) 19:00~20:45 | ナウ・オン・エア   |
|   |                                         |                           | D21 地デジ    |

予約一覧

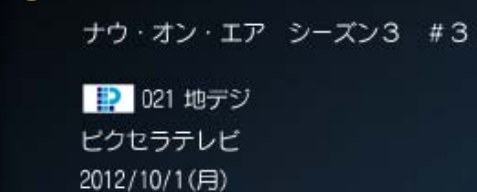

[くり返し] なし [ジャンル]

13:30~14:00 (00:30)

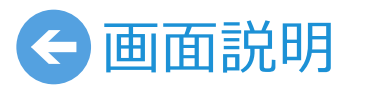

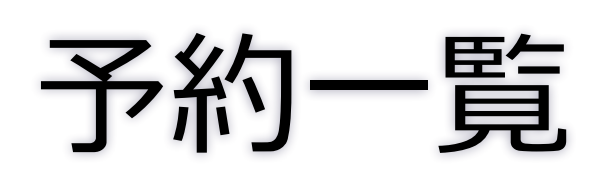

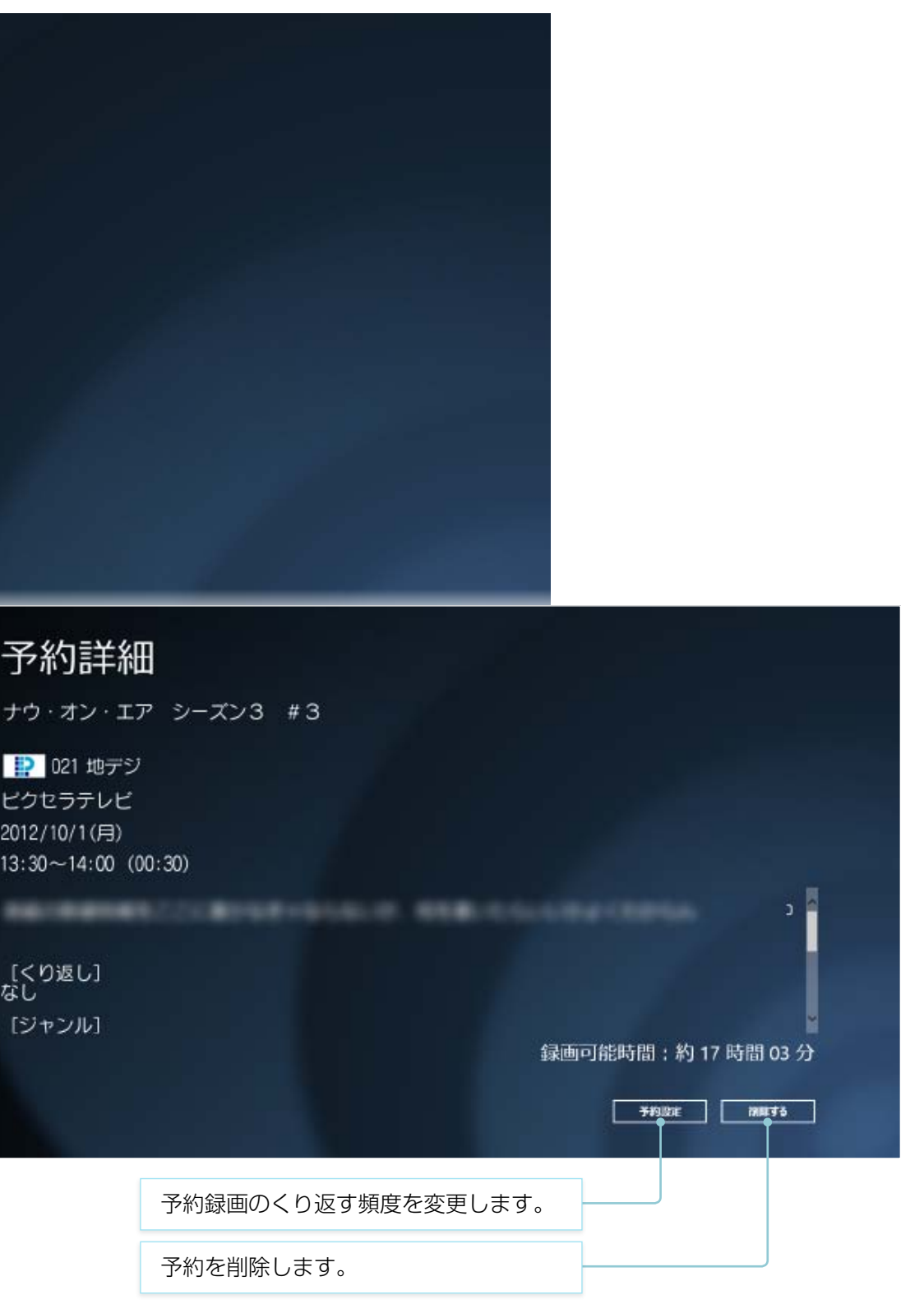

ホーム

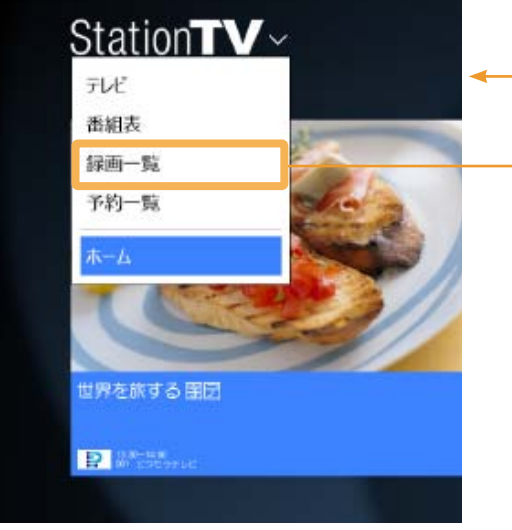

録画一覧

画面切り換えボタンを押して [録画一覧]を選びます。

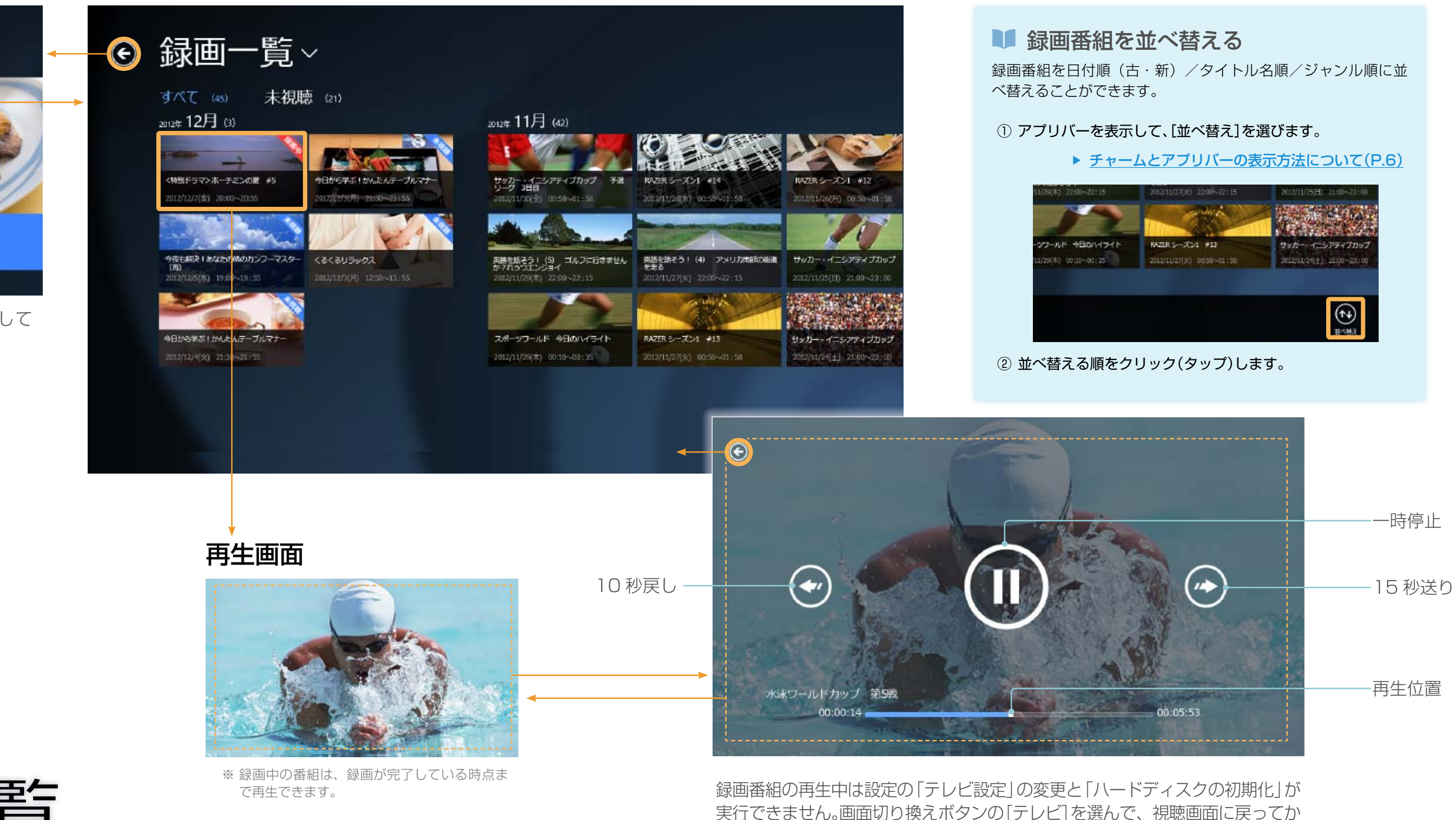

ら行ってください。

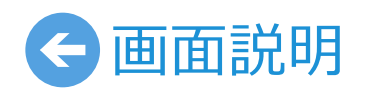

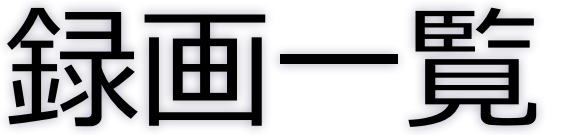

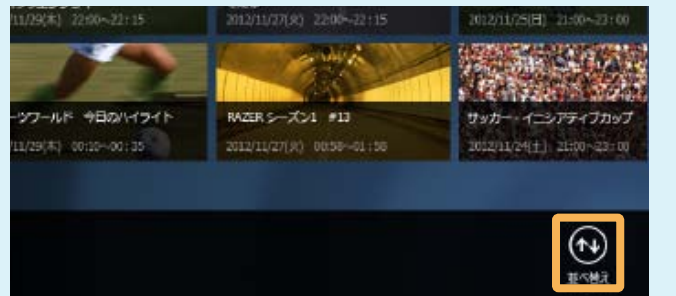

# 音量を調節する

StationTV には音量調節機能がありません。パソコン側の音量を調 節してください。

※ パソコンがミュートになっている場合、音声は出力されません。

# 消音する

アプリバーを表示して、[消音] をクリック(タップ)します。

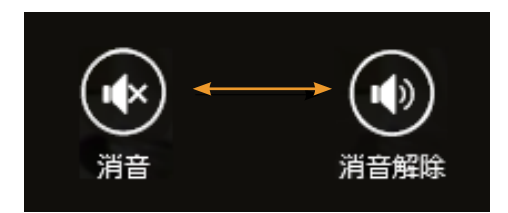

### ■ テレビを縮小表示する

アプリの横幅を狭くすると縮小表示に切り換わり、そのときに視聴ま たは再生している番組を表示します。

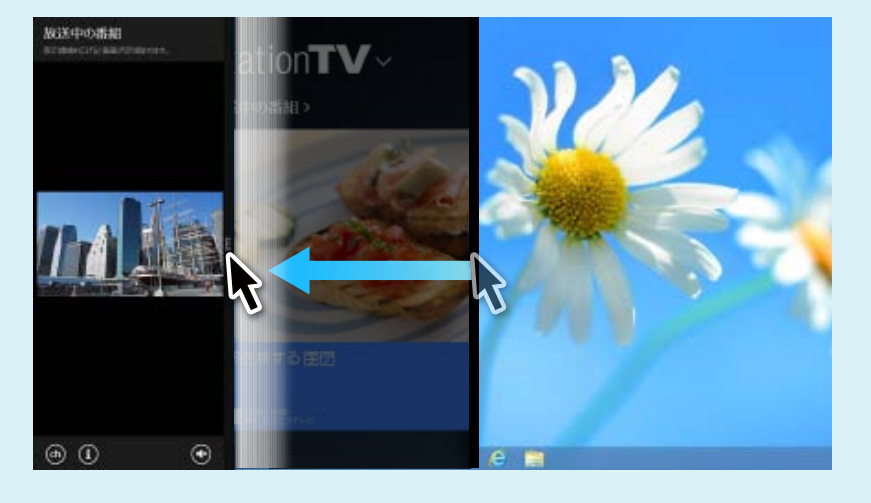

# € 操作する 基本の操作

チャーム/アプリバーを表示する

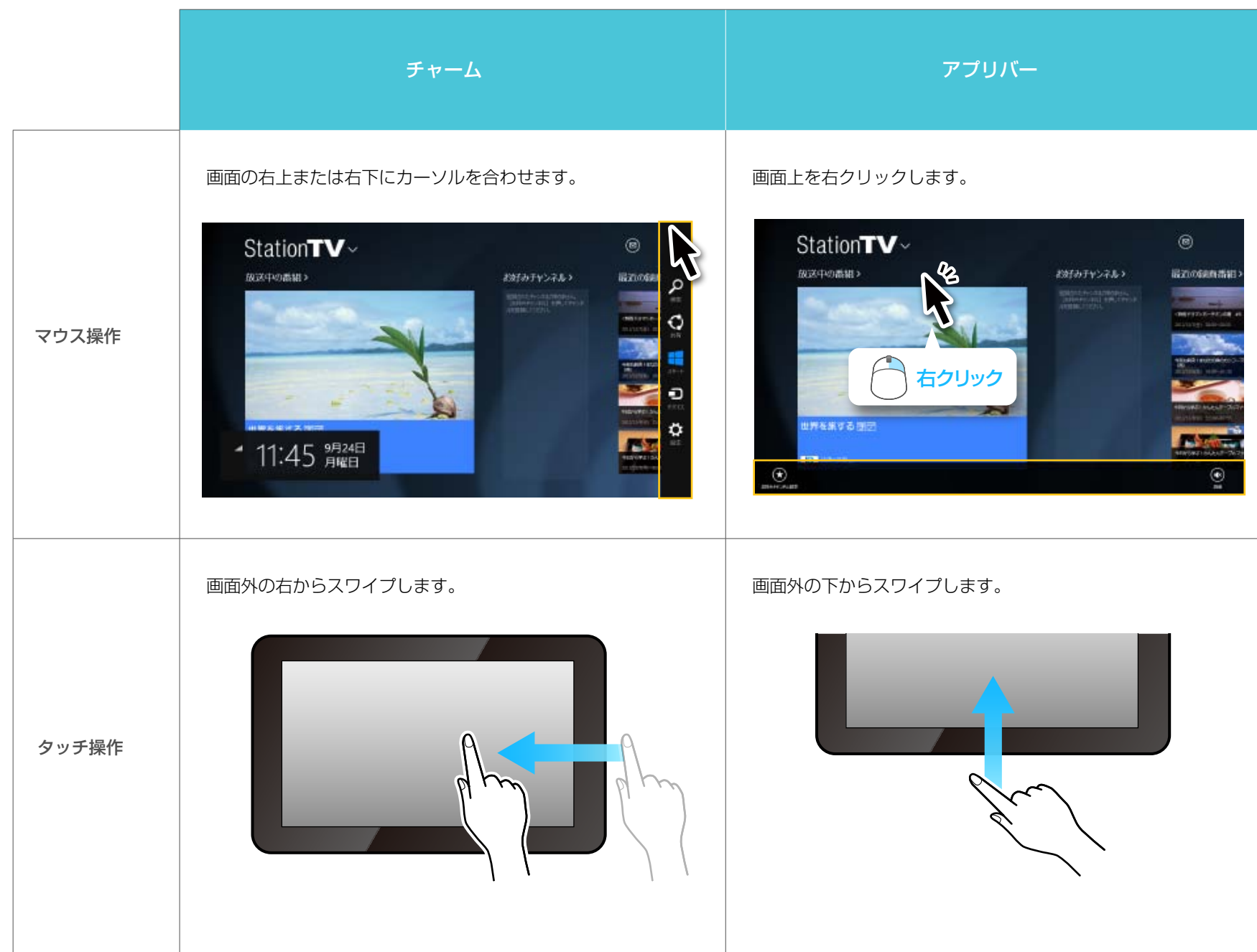

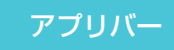

# チャンネル一覧から選局する

■ 画面切り換えボタンを押してから[テレビ]を選びます。

▶ 画面切り換えボタンについて(P.2)

2 画面をクリック(タップ)します。

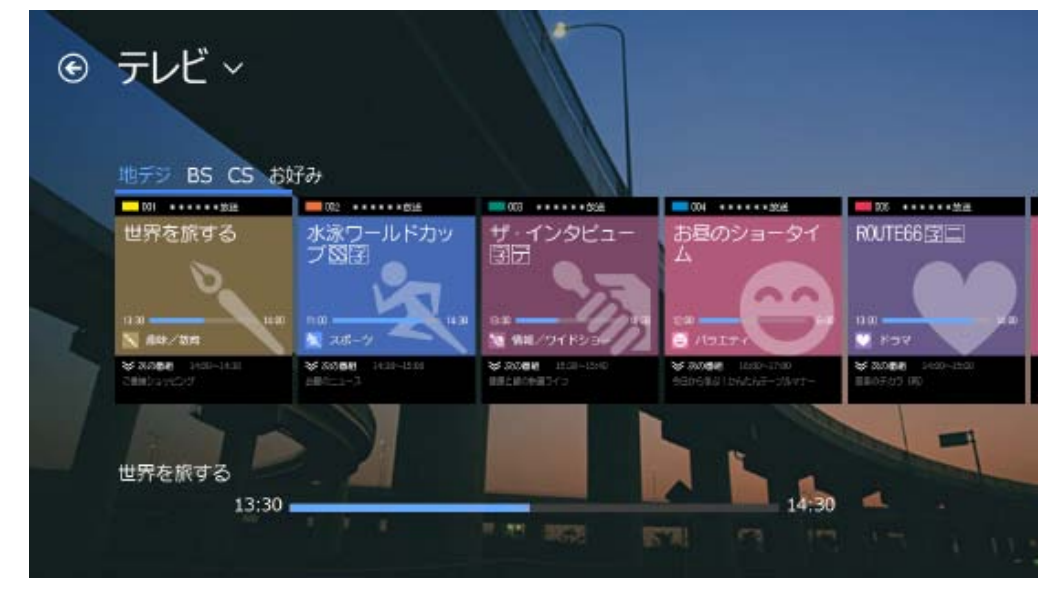

Ⅰ 切り換えるチャンネルの放送波、または「お好み」を選びます。

#### 4 一覧からチャンネルを選びます。

※「お好み」はお好みチャンネルを登録するまで表示されません。

### ■ 画面を縮小表示しているとき

アプリの横幅を細く表示して視聴中の場合、アプリバーからチャンネ ルー覧を表示します。

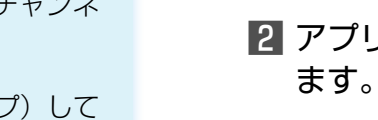

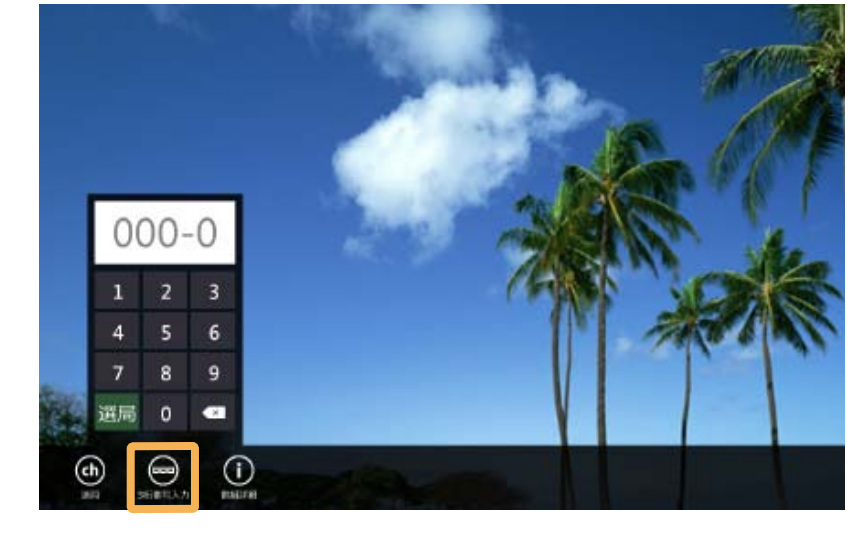

換わります。

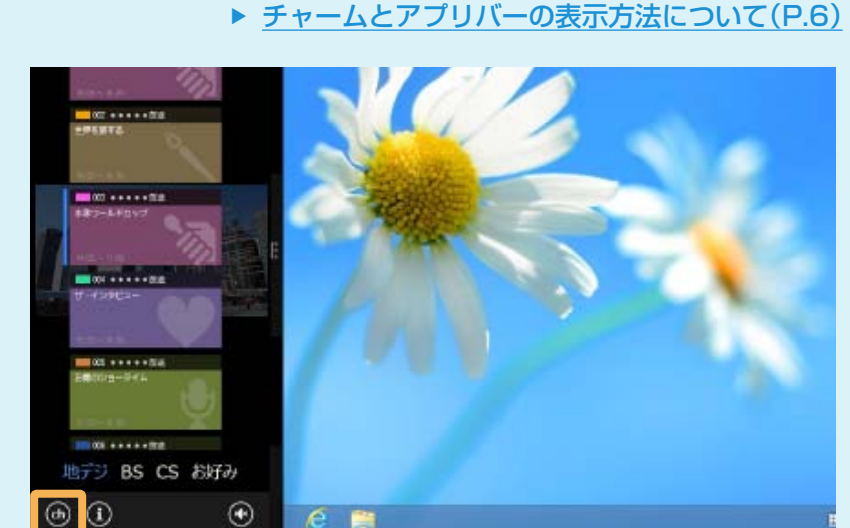

< ● 操作する チャンネルの切り換え

## チャンネル番号を入力して選局する

チャンネルに割り当てられている番号を入力して選局します。

- 画面切り換えボタンを押してから[テレビ]を選びます。
- 2 アプリバーを表示して、[3 桁番号入力]をクリック(タップ)し

▶ チャームとアプリバーの表示方法について(P.6)

3 チャンネル番号を入力して、[選局]を押すとチャンネルが切り

■ ホーム画面で[お好みチャンネル]を クリック(タップ)します。

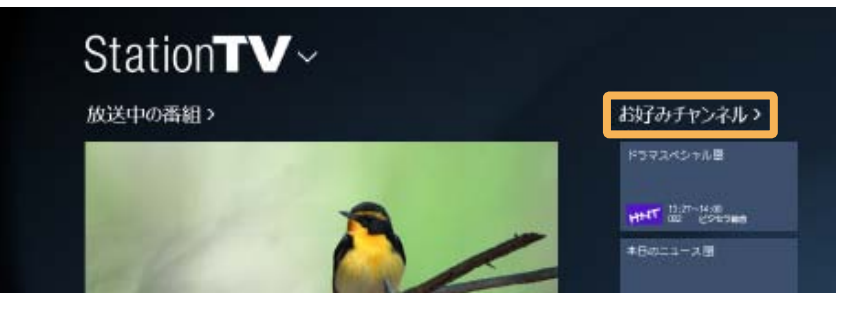

### 2 登録したいチャンネルにチェックを入れます。

3 [適用]をクリック(タップ)します。

ホーム画面に登録されたチャンネルが表示されます。

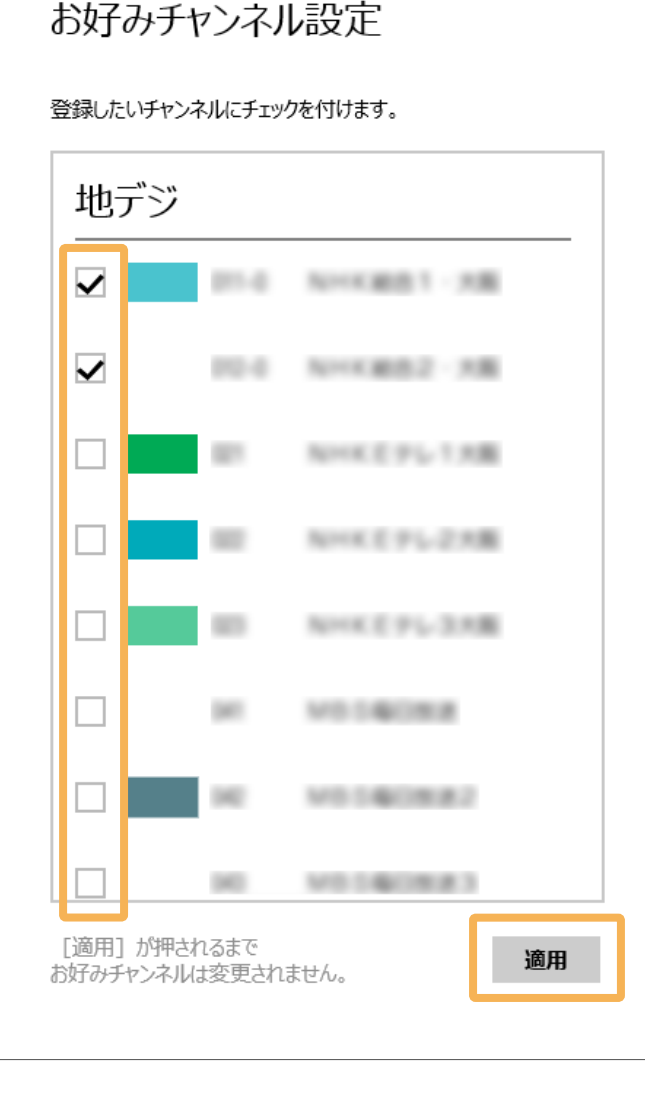

■ チャームの[設定]から[チューナー設定]-[テレビ設定]を選びます。 2 [番組情報の取得]をクリック(タップ)します。 3 メッセージを確認して[はい]をクリック(タップ)します。 番組情報の取得が開始されます。しばらくお待ちください。

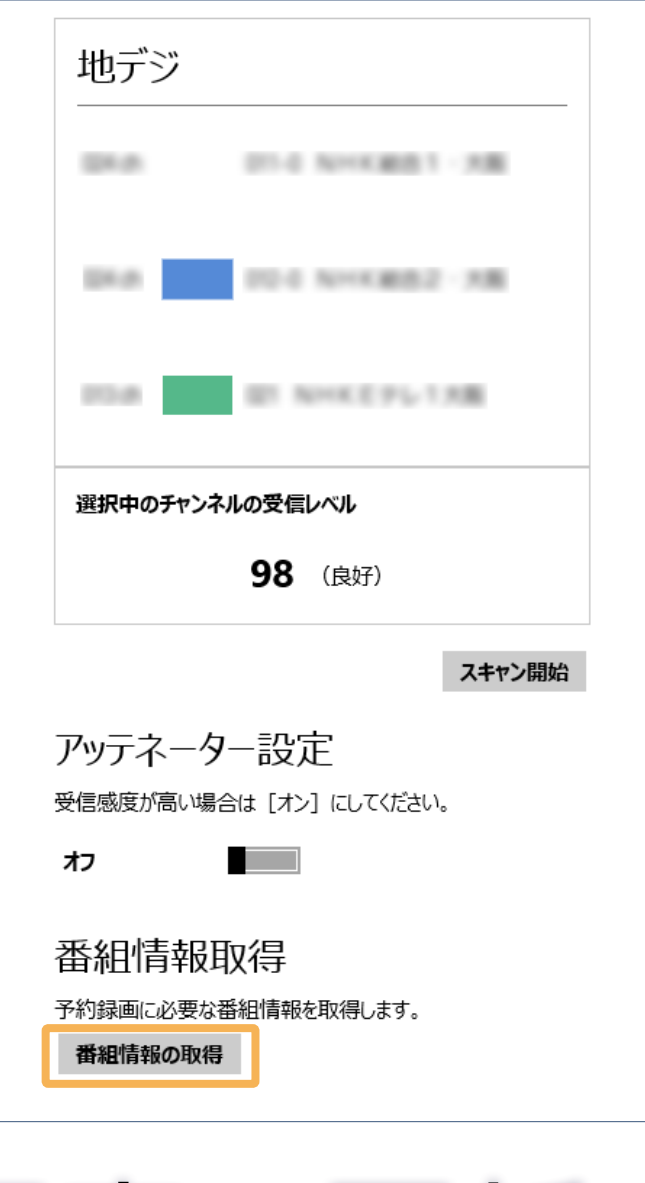

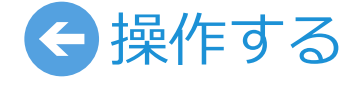

お好みチャンネルの登録

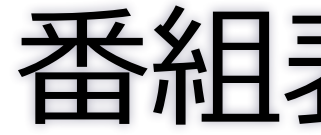

4 取得が完了すると、番組表が表示されます。

# 番組表の更新

# 見ている番組を録画する

■ 画面切り換えボタンを押してから[テレビ]を選びます。

▶ 画面切り換えボタンについて(P.2)

2 アプリバーを表示して、 [録画]をクリック(タップ)します。

▶ チャームとアプリバーの表示方法について(P.6)

3 録画終了のタイミング(現在の番組の終了まで/次の番組の終了まで)を選びます。

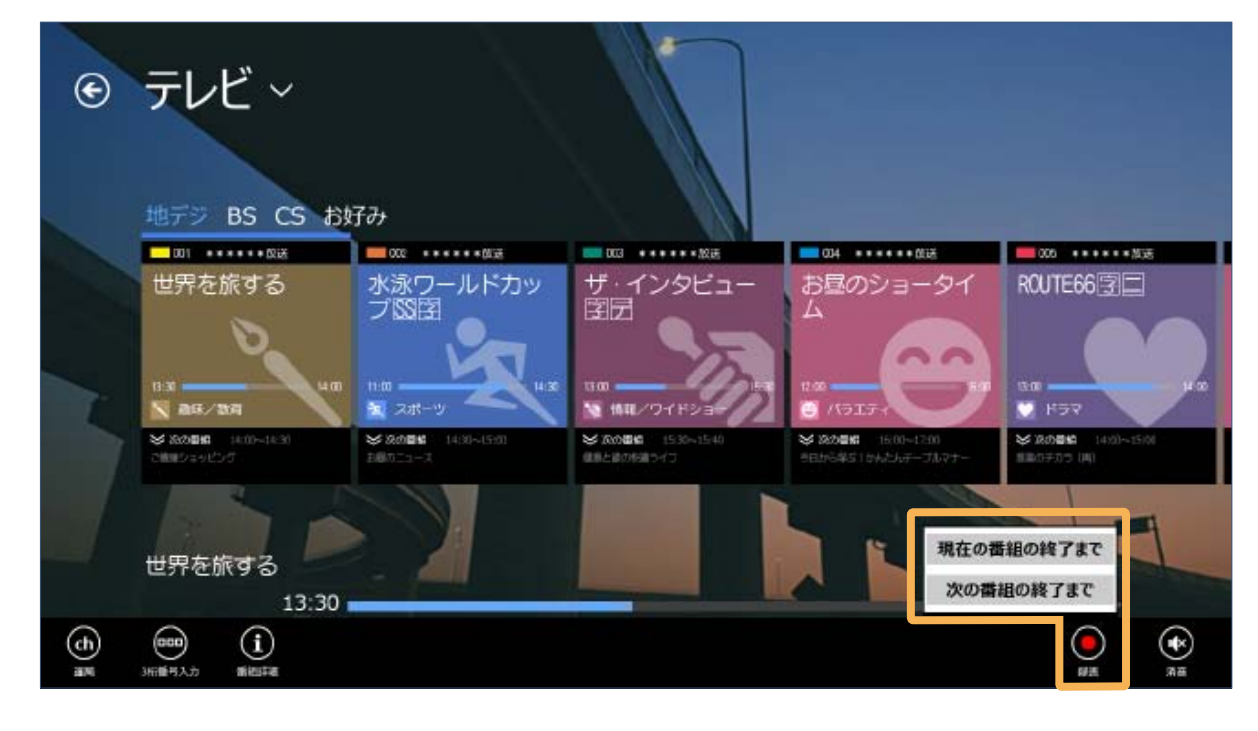

録画中はチャンネルを切り換えられません。途中で録画を停止するときは 🚺 をタップ してください。

番組表から予約する

■ 画面切り換えボタンを押してから[番組表]を選びます。

▶ 画面切り換えボタンについて(P.2)

#### 2 予約する番組をクリック(タップ)します。

※ 番組表が表示されない場合は、アプリバーを表示し、[更新] をクリック(タッ プ)して番組情報を更新してください。

#### 3 「くり返し」 で予約録画の頻度を選んでから [予約] をクリック (タップ)します。

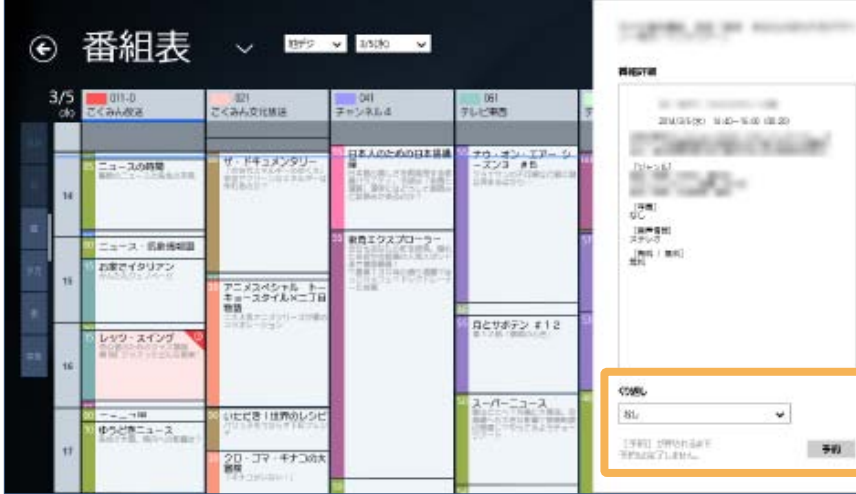

### 4 登録した番組にマークが表示されます。

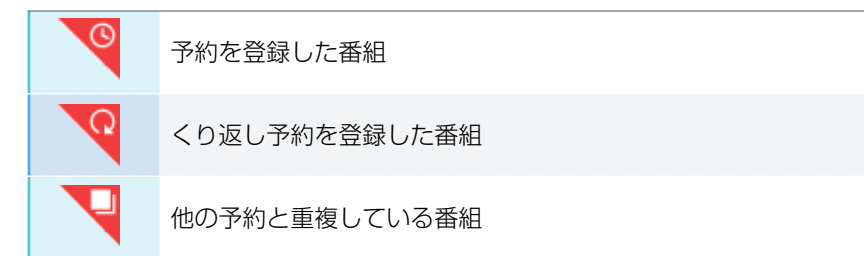

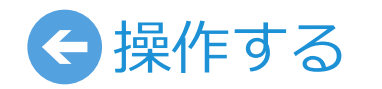

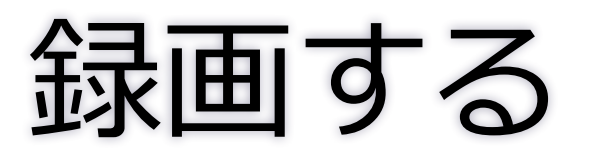

|     | 番組を探す            |
|-----|------------------|
| 番組名 | らから番組を探すことができます。 |

- ① 番組表を表示中にチャームを表示します。
- ② [すべての場所]をクリック(タップ)して、 [StationTV]を選びます。
- ③ 検索ワードを入力して、[Enter]キーまた は 🔎 をクリック(タップ)します。

| サベモの場所<br>設定<br>ファイル<br>Web 画像<br>Web 動画<br>StationTV                    | 検索<br>タヘႠ0/®ff ~ |
|--------------------------------------------------------------------------|------------------|
| 設定<br>ファイル<br>Web 画像<br>Web 動画<br>StationTV<br><b>体</b> 奈<br>StationTV ~ | すべての場所           |
| ファイル<br>Web 画像<br>Web 動画<br>StationTV                                    | 設定               |
| Web 画像<br>Web 動画<br>StationTV<br>体杂<br>StationTV ~                       | วราใน            |
| Web 動画<br>StationTV<br>体充<br>StationTV ~                                 | Web 画像           |
| StationTV<br>使杂<br>StationTV ~                                           | Web 動画           |
| 検索<br>StationTV ~                                                        | StationTV        |
| 検索<br>StationTV ~                                                        |                  |
| StationTV 🗸                                                              | 検索               |
|                                                                          | StationTV 🗸      |
| 検索ワードを入力します 🔎                                                            | 検索ワードを入力します 🔎    |
|                                                                          |                  |

# インターネットを経由して遠隔予約する (リモート予約)

G ガイド.テレビ王国のサービスを利用して、外出先からインターネットを経由して予約を登録します。

※ 遠隔予約の利用にはインターネット環境が必要です。

#### アプリにメンバー情報を保存する

#### G ガイド.テレビ王国のホームページを表示します。

※ 画面切り換えボタンの「番組表」からも表示できます。

- 2 メンバー登録を行い、ユーザー ID とパスワードを取得します。
- ※ すでにユーザー ID とパスワードを取得している場合も、チューナー専用に G ガイド.テレビ王国のメンバー登録することをおすすめします。 1 つのアカウントの併用では予約が登録されない場合があります。
- 3 チャームの[設定]から[録画設定]を選びます。
- 4 手順2で取得したユーザー ID とパスワードを入力して [保 存]をクリック(タップ)します。

| パスワード |  |
|-------|--|
|       |  |
|       |  |

#### 外出先から予約を登録する

G ガイド、テレビ王国のホームページを表示します。

2 アプリに保存したメンバー情報でログインします。

#### 3 対象の番組を選んで、遠隔予約(リモート予約)を登録します。

※ G ガイド.テレビ王国の地域と StationTV で設定した地域が同一で必要があります。 ※ くわしい操作については G ガイド. テレビ王国にお問い合わせください。

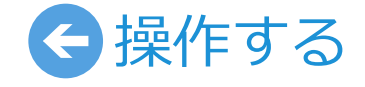

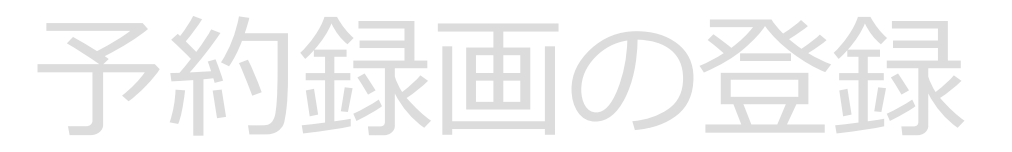

#### ■ 遠隔予約を登録する前に

リモート予約をするときは、チューナーがGガイド,テレビ王国のサーバーにアク セスするために、以下の条件を満たしておく必要があります。

- AC アダプターがコンセントに接続されていること
- インターネットを利用できるネットワークに接続されていること

#### ▲ 番組開始の 30 分前までに登録してください

Gガイド.テレビ王国で遠隔予約(リモート予約)を登録しても、すぐには登録さ れません。

リモート予約の情報は、一度、Gガイド.テレビ王国のサーバーに書き込まれます。 その後、チューナーが、そのサーバにアクセスして予約を見つけることで、はじめ て予約が登録されます。開始時刻まで間もない予約を登録すると失敗するおそれが あるため、少なくとも番組開始の30分以上前には予約を完了しておいてください。

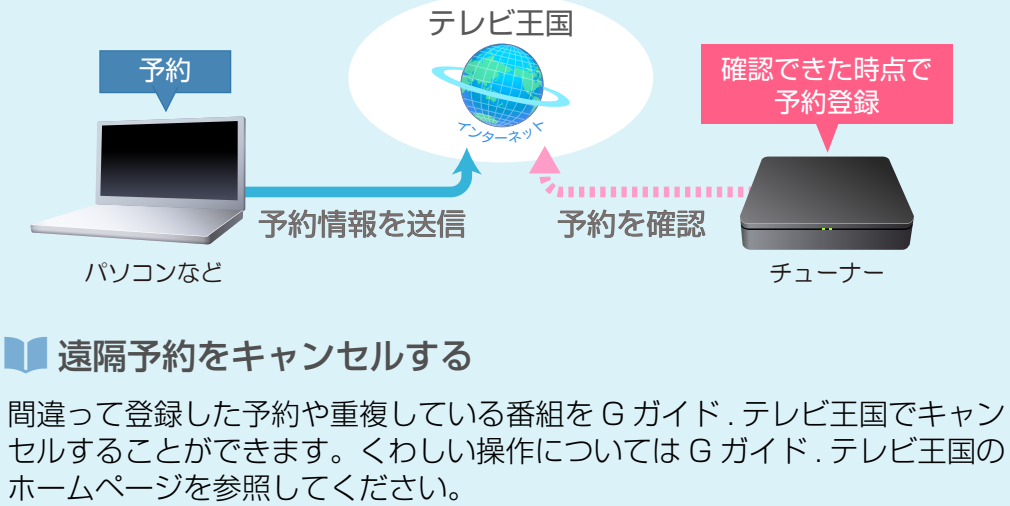

#### ■ 遠隔予約をキャンセルする

ホームページを参照してください。

※ ロヴィ、Rovi、G ガイド、G-GUIDE、および G ガイドロゴは、米国 Rovi Corporation および/またはその関連会社の日本国内における商標または登録商標です。 ※ iCommand、テレビ王国はソネット株式会社の登録商標です。

※「G ガイド.テレビ王国」は、ソネット株式会社と株式会社インタラクティブ・プログラム・ガイドが共同で運営する地上デジタル放送に対応したテレビ番組情報サービスです。 ※ 本ソフトウェアはソネット株式会社の iCommand 技術に準拠しています。iCommand はソネット株式会社 (サービス名称: So-net) が提供している iEPG 対応番組サイト「テ レビ王国」のリモート予約サービスです。

## 予約録画の頻度を変更する

■ 画面切り換えボタンを押してから[予約一覧]を選びます。

▶ <u>画面切り換えボタンについて(P.2)</u>

2 変更する予約を選びます。

- 3 [予約設定]をクリック(タップ)します。
- 4 くり返しの頻度を選択してから [適用] をクリック (タップ) します。
- 登録した予約を削除する

■ 画面切り換えボタンを押してから[予約一覧]を選びます。

▶ <u>画面切り換えボタンについて(P.2)</u>

2 削除する予約をクリック(タップ)します。

3 [予約を削除]をクリック(タップ)します。

■ 複数の予約を削除する場合
予約を複数選択して削除することもできます。

 削除する予約を右クリック(または上下にフリック) します。

※ 誤って選択した場合は、再度右クリック(または 上下にフリック)すると選択が解除されます。す べて解除する場合は [選択解除] を押してくださ い。

② [複数削除]をクリック(タップ)します。

### 💵 番組表でも変更できます

番組表で予約の変更や削除することもできます。番 組表を表示して該当の番組をクリック(タップ)し てから変更してください。

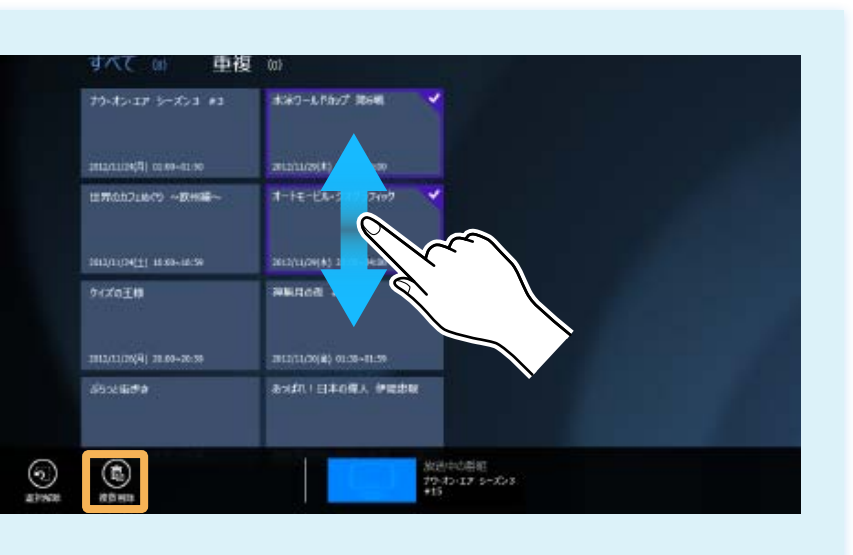

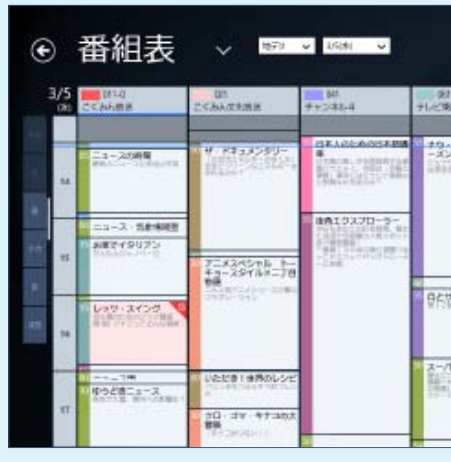

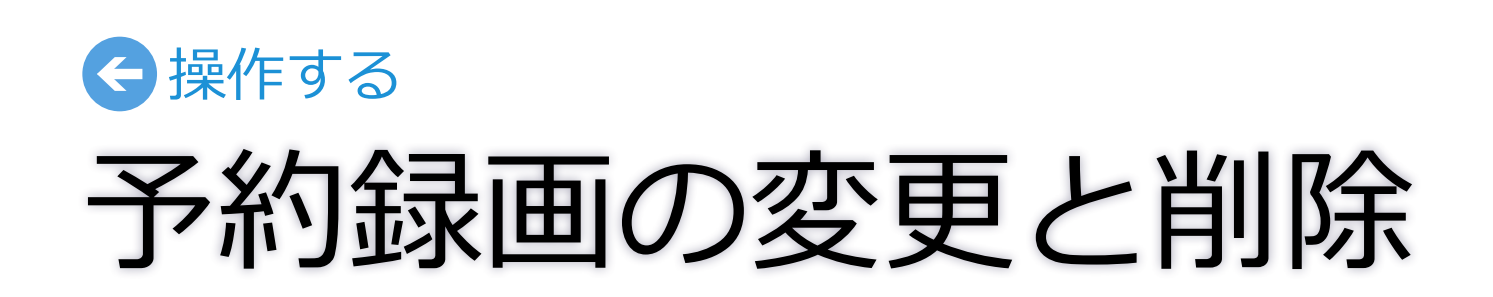

|                | 10000.010                                                                             | and a test |
|----------------|---------------------------------------------------------------------------------------|------------|
|                | Ser.                                                                                  |            |
| 17-54<br>#6    | 2(A310) H-0-100 00.20<br>[2*23]<br>[2*2]<br>[2*2]<br>[2*2]<br>[2*2]<br>[2*2]<br>[2*4] | ine .      |
| 2,\$12         |                                                                                       |            |
| 1-7.<br>Tariha | (ar A                                                                                 | 1          |
|                | and the last of the last of the                                                       |            |

# 番組を選んで再生する

🚹 画面切り換えボタンを押してから[録画一覧]を選びます。

▶ <u>画面切り換えボタンについて(P.2)</u>

#### 2 再生する番組をクリック(タップ)します。

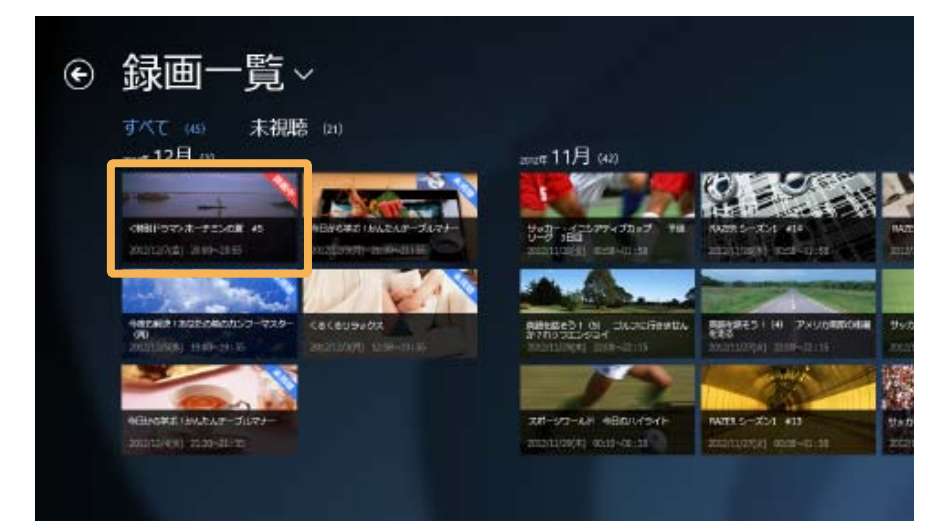

#### 3 録画番組の再生が開始されます。

前回再生したことがある録画番組の場合は、つづきから再生が 開始されます。録画番組のはじめから再生する場合は、アプリ バーを表示して[先頭から再生]をクリック(タップ)します。

※録画中の番組は、録画が完了している時点まで再生できます。

▶ <u>チャームとアプリバーの表示方法について(P.6)</u>

▶ <u>再生中の操作について(P.5)</u>

### 録画番組を保護/削除する

■ 画面切り換えボタンを押してから[録画一覧]を選びます。

▶ <u>画面切り換えボタンについて(P.2)</u>

2 削除する録画番組を右クリック(または上下にフリック)します。

3 [保護]または[削除]をクリック(タップ)します。

### ■ 複数の録画番組を保護/削除する場合 録画番組を複数選択して削除することもできます。

① 削除する録画番組を右クリック(または上下にフリック)します。

- ※ 誤って選択した場合は、再度右クリック(または上下にフリック)する と選択が解除されます。すべて解除する場合は[選択解除]を押してく ださい。
- ② [複数保護]または[複数削除]をクリック(タップ)します。

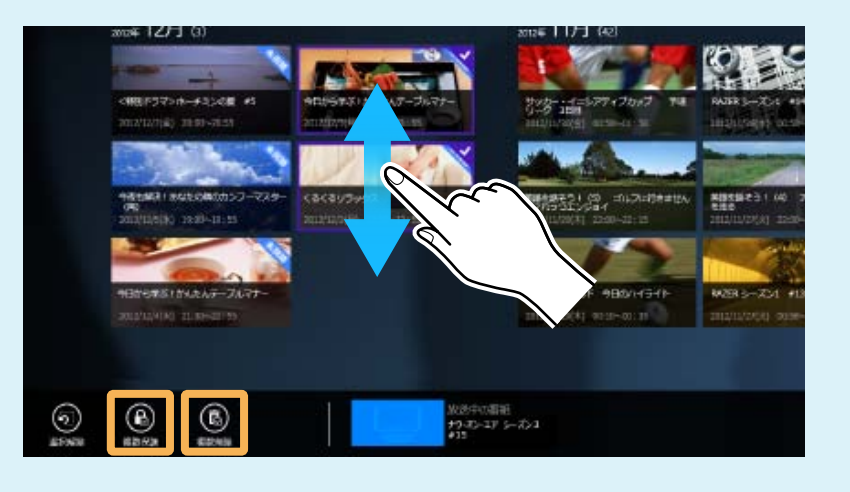

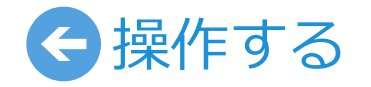

# 録画番組の再生と管理

12

## 番組情報を見る

■ 番組の視聴中または再生中に、アプリバーから [番組詳細] を選びます。

▶ チャームとアプリバーの表示方法について(P.6)

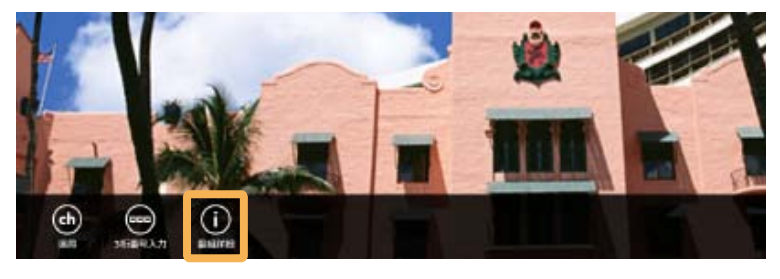

### 2 番組情報を確認します。

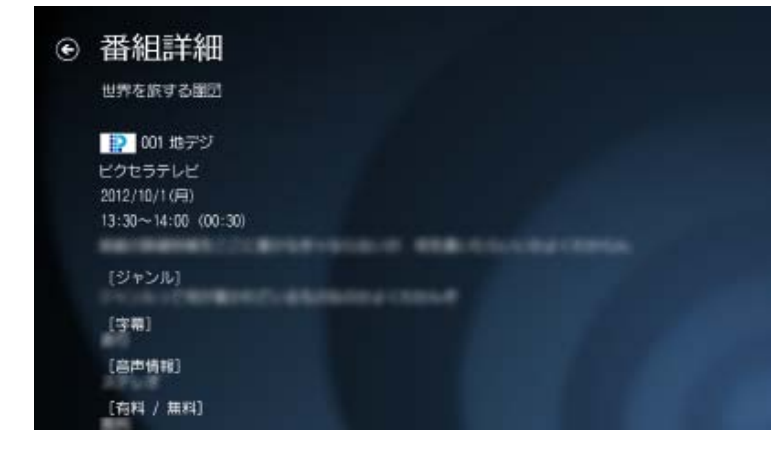

3 テレビ画面に戻るには 💽 を押してください。

# お知らせを確認する

1 ホーム画面でお知らせ マークをクリック(タッ プ)します。

びます。

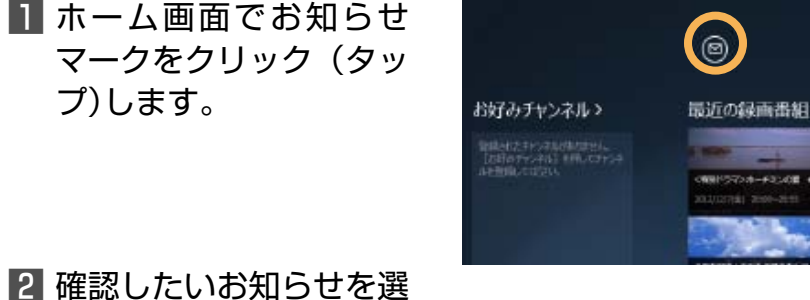

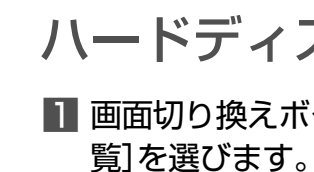

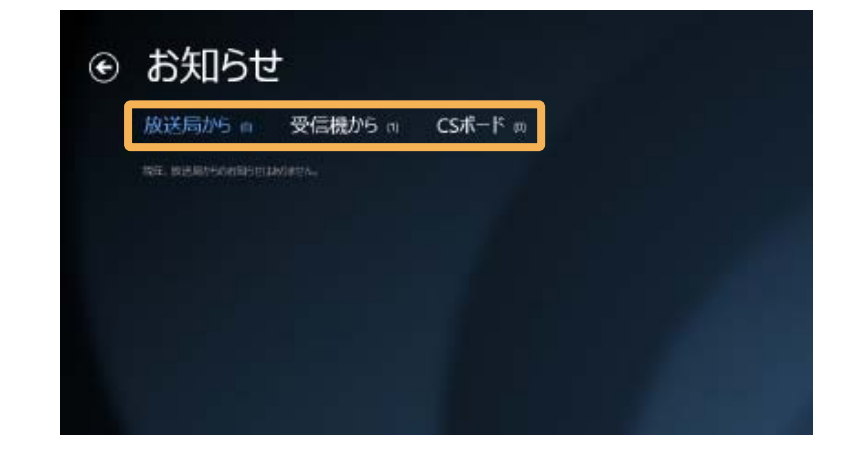

| 放送局から  | 放送局から放送波を通じて送られてくる情報(放送メール)を確認します。              |
|--------|-------------------------------------------------|
| 受信機から  | チューナーの更新情報を確認します。                               |
| CS ボード | CS デジタル放送の一部のチャンネルが提供している<br>ボード(掲示板)の情報を確認します。 |

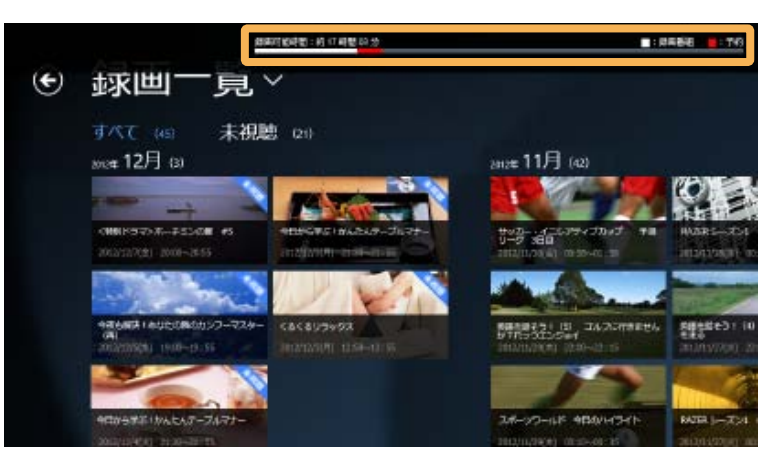

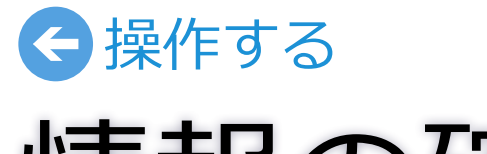

# 情報の確認

## ハードディスクの残量を確認する

■ 画面切り換えボタンを押してから [録画一覧] または [予約一

▶ 画面切り換えボタンについて(P.2)

2 アプリバーを表示します。

▶ チャームとアプリバーの表示方法について(P.6)

3 画面の上に表示される残量を確認します。

#### アプリとチューナーの設定を行います。 StationTV を起動してから、チャームの[設定]を押してください。

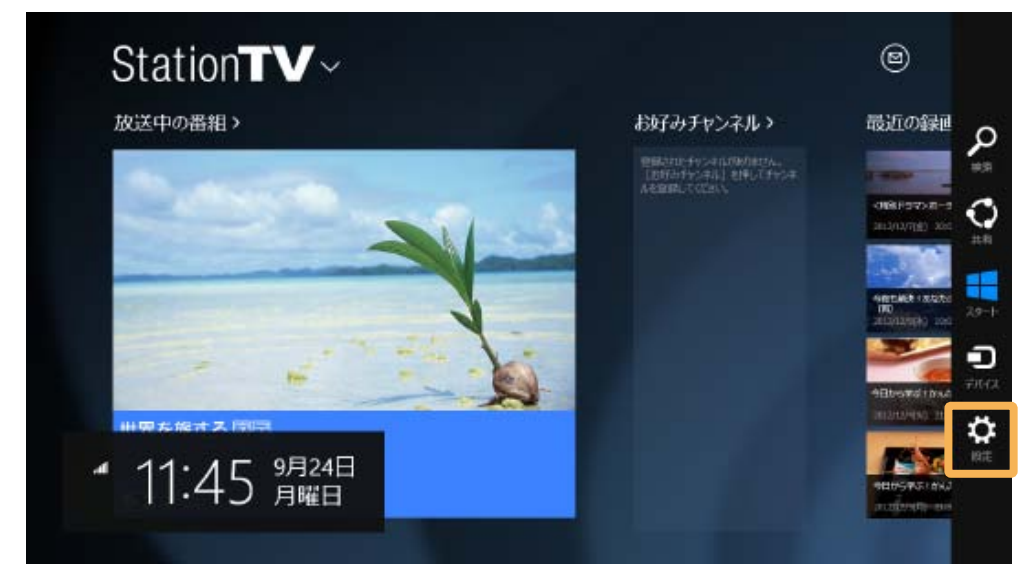

※ アプリがチューナーの検索中のときは設定項目と情報は表示されません。

▶ <u>チャームとアプリバーの表示方法についてについて(P.6)</u>

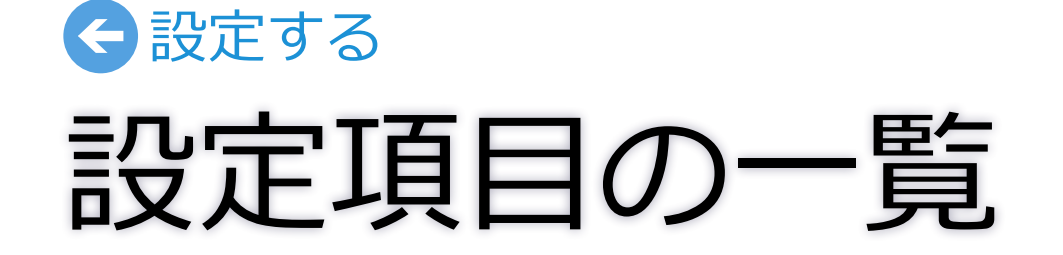

| 設定項目       |                                                                                      |                    | 説明                                   |
|------------|--------------------------------------------------------------------------------------|--------------------|--------------------------------------|
|            | Wi-Fi 設定                                                                             |                    | チューナーの動作モードを変更します                    |
|            | 地域設定/チャンネル         スキャン         アッテネータ設定         番組情報取得         チューナー初期化         初期化 | 地域設定/チャンネル<br>スキャン | 地域を設定して、チャンネルをスキャン                   |
| チューナー設定    |                                                                                      | アッテネータ設定           | [オン]にすると本機の受信感度を落                    |
|            |                                                                                      | 番組情報取得             | 番組の情報を取得します。予約録画の                    |
|            |                                                                                      | チューナー初期化           | チューナーを初期化します。チャンネル                   |
|            |                                                                                      | ハードディスク初期化         | 録画用のハードディスクを初期化しま                    |
| 録画設定       | 遠隔予約設定                                                                               |                    | 「G ガイド . テレビ王国」のメンバー情                |
| 阳志兴亡       | 映像/音声設定                                                                              |                    | 視聴および再生画面の画質を変更した                    |
| 倪ະ昭武正      | 視聴年齡制限                                                                               |                    | お子様に見せたくない番組などを視聴                    |
| アプリ設定      | アプリ初期化                                                                               |                    | アプリを初期化します。視聴設定の設?                   |
| 情報         |                                                                                      |                    | 以下の情報を確認します。<br>アプリのバージョン情報、B-CAS カ- |
| ヘルプ        |                                                                                      |                    | 取扱説明書(本書)を表示したり、株式:                  |
| プライバシーポリシー | -                                                                                    |                    | 個人情報の取り扱いについてのご案内                    |
| アクセス許可     |                                                                                      |                    | アクセス許可の設定を切り換えます。                    |

。ルーターとの接続方法によって設定が異なります。

ンします。スキャンしたチャンネルの受信状態の確認もできます。

とします。電波が強すぎて受信が不安定になる場合に使用します。

登録に必要な情報です。

レ情報、「G ガイド.テレビ王国」のメンバー情報、登録した予約が消去されます。

す。ハードディスクに保存されている情報をすべて消去します。

報を入力します。遠隔予約の利用に必要です。

り、字幕や音声を切り換えます。

<sup>徳できないように、視聴する番組の年齢を制限します。</sup>

定値とお好みチャンネルの登録情報が消去されます。

ード情報、チューナーのファームウェア情報など。

会社ピクセラの公式ホームページを表示します。

りです。

| <b>動作モードの違いについて</b><br>チューナーとパソコンとの Wi-Fi 通信について設定                                                                                                    |                        | スタンドアローンモード                                                                                                    | AP モード                                                                                                    |
|----------------------------------------------------------------------------------------------------|------------------------|----------------------------------------------------------------------------------------------------|----------------------------------------------------------------------------------------------------|
| します。<br>動作モードは 3 つのモードがあります。チューナー、<br>パソコン、ルーターの接続にあったモードを選択し<br>てください。<br>初回設定時は AP モード (ルーターを使用しない場<br>合はスタンドアローンモード) に設定されています。<br>ST モードや AP モードの固定 IP アドレスで接続す<br>る場合などに動作モードの設定を行います。 | モードの説明                 | #線LAN<br>(((( 「」」」」)」)」)<br>(( 「」」」」)」)<br>(( 「」」」)」)<br>(( 「」」」)」)<br>(( 「」」」)」)<br>(( 「」」」)」)<br>(( 「」」」)<br>(( 「」」」)]<br>(( 「」」」))<br>(( 「」」」))<br>(( 「」」」))<br>(( 「」」」))<br>(( 「」」」))<br>(( 「」」」))<br>(( 「」」」))<br>(( 「」」」))<br>(( 「」」」))<br>(( 「」」」))<br>(( 「」」」))<br>(( 「」」」)))<br>(( 「」」」)))<br>(( 「」」」)))<br>(( 「」」」))))<br>(( 「」」」))))))))))))))))))))))))))))))))) | ボタン      ボタン      ボタン      ボタン      ボタン      ボタン      ボタン      ボタン      ボタン      ボタン      ボタン      ボタン      ボック      ボック     ボック     ボッ     ボック     ボック     ボック     ボック     ボック     ボック     ボッ     ボッ |
|                                                                                                    | インターネットと<br>テレビ視聴の同時利用 | 使用できません。                                                                                                    | 0                                                                                                    |
|                                                                                                    | 設定方法                   | ▶ <u>スタンドアローンモードの設定方法につい</u><br><u>て(P.16)</u>                                                                                                    | ▶ <u>AP モードの設定方法について(P.</u>                                                                                                    |
|                                                                                                    | L                      | 1                                                                                                    | 1                                                                                                    |

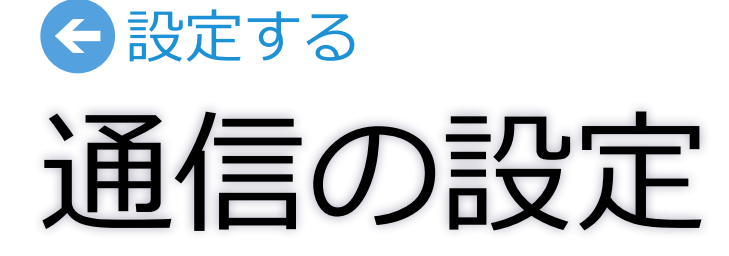

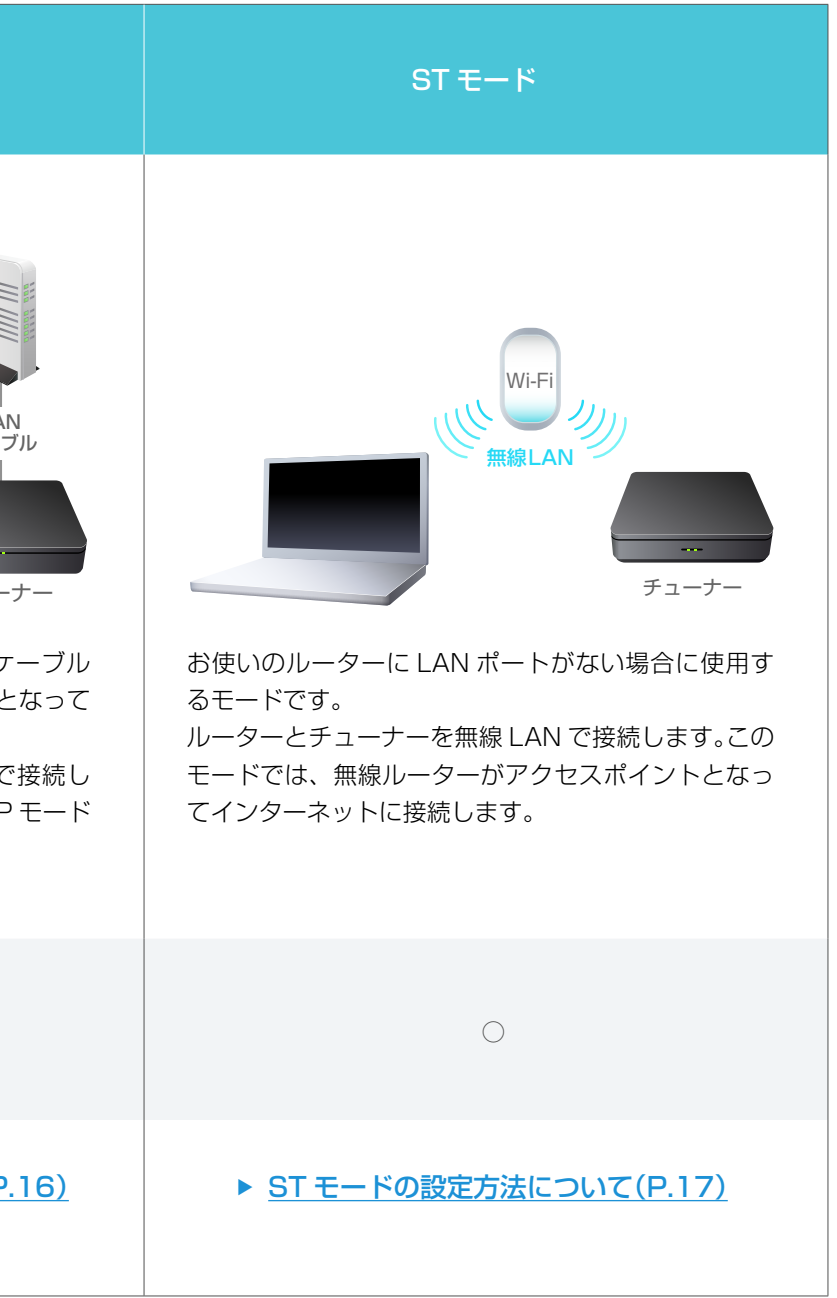

## AP モード/スタンドアローンモードにする

初回設定時はAPモードまたはスタンドアロー ンモードで接続されています。固定 IP アドレ スで接続したり、無線のチャンネルを変更する 場合にこの操作を行います。 チャームの[設定]から[チューナー設定]-[Wi-Fi 設定]を選びます。

2 動作モードの「自動」を[オフ]にします。

③ [AP モード] または [スタンドアローンモード] をクリック (タップ)します。

**4** 必要に応じて設定します。くわしくは右記を確認してください。

- **5** [適用]を押してから、アプリを終了します。
- 6 チューナーの AC アダプターをコンセントから抜いて、再度さし込みます。

7 パソコンのネットワーク設定を変更します。

- ① チャームの[設定]から、ネットワークアイコンを選びます。
- ②本体に記載されている「SSID」と同じ文字列を選んで、[接続]をクリック (タップ)します。
- ③ セキュリティキーを入力して、[次へ]をクリック(タップ)します。

※ セキュリティキーは本体の「KEY」の文字列を入力してください。

8 アプリを起動し、チューナーと接続できたら設定は完了です。

▶ <u>チューナーと接続できないとき(P.25)</u>

| チューナー情報                         |
|---------------------------------|
| 2.4GHz帯 無線チャンネル ●               |
| 6ch 🗸                           |
| 5.2GHz帯 無線チャンネル●                |
| 40ch 🗸                          |
| ネットワーク設定                        |
| IPアドレス割当 ●                      |
| <ul> <li>自動割当 (DHCP)</li> </ul> |
| ● 手動設定(静的)                      |
| IPアドレス                          |
|                                 |
| サブネットマスク                        |
|                                 |
| DNSアドレス                         |
|                                 |
| デフォルトゲートウェイ                     |
|                                 |
|                                 |

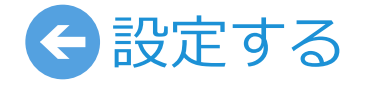

# 通信の設定

#### 無線チャンネルを変更する

電波を発生する機器の干渉が原因で通信が不安定 になるときがあります。使用する無線チャンネル を変更してください。

※ パソコンのネットワーク設定で選択している チューナーの SSID の文字列が「AT2G\_…」の ときは 2.4GHz、「AT5G\_…」のときは 5.2GHz のチャンネルを変更してください。

#### 固定 IP アドレスで接続する

「手動設定(静的)」をクリック(タップ)してから情報を入力します。

※ IP アドレスの割り当て方法についてはご契約のプ ロバイダにお問い合わせください。

## ST モードにする

■ チャームの[設定]から[チューナー設定]-[Wi-Fi 設定]を選びます。

2 動作モードの「自動」を[オフ]にします。

- 3 [ST モード]をクリック(タップ)します。
- 4 お使いの無線ルーターの情報を入力します。くわしくは右記を確認してく ださい。

#### よく確認して入力してください

誤った情報を入力して設定を完了すると、チューナーをリセットして初回設定か らやり直す必要があります。よく確認しながら慎重に情報を入力してください。

▶ <u>チューナーのリセット方法について(P.26)</u>

**5** [適用]を押してから、アプリを終了します。

**6** チューナーの AC アダプターをコンセントから抜いて、再度さし込みます。

- 7 パソコンのネットワーク設定を変更します。
- ① チャームの[設定]から、ネットワークアイコンを選びます。
- ② 無線ルーターの SSID と同じ文字列を選んで、[接続]をクリック(タップ)します。
- ③ セキュリティキーを入力して、[次へ]をクリック(タップ)します。
- ※ 無線 LAN アダプターを使用しているとき、機器のユーティリティーでの操作が必要になる場合があります。くわしくは使用機器の取扱説明書を参照してください。

8 アプリを起動し、チューナーと接続できたら設定は完了です。

▶ <u>チューナーと接続できないとき(P.25)</u>

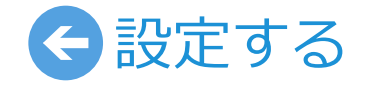

# 通信の設定

| ルーター情報                          |                    |
|---------------------------------|--------------------|
| SSID •                          | 無線ルーターの            |
|                                 | は使用機器の取            |
| セキュリティキー •                      |                    |
|                                 |                    |
| セキュリティキー (確認)                   |                    |
| ※確認のため同じセキュリティキーをもう一度入力してください。  |                    |
| 周波数 ●                           | ――― 無線ルーターで        |
| • 2.4GHz                        | ※ 無線ルータ            |
| 5.2GHz                          | 5.2GHz で           |
| 電波状態●────                       | ――― 無線ルーターの        |
| %                               | 表示されます。            |
| セキュリティ●                         | 本製品が対応し            |
| WPA2-PSK                        | していることを            |
| ネットワーク設定                        |                    |
| IPアドレス割当●                       |                    |
| <ul> <li>自動割当 (DHCP)</li> </ul> | ク(タップ)して           |
| ● 手動設定 (静的)                     | ※ IP アドレス<br>合わせくだ |
| IPアドレス                          |                    |
|                                 |                    |
| サブネットマスク                        |                    |
|                                 |                    |
|                                 |                    |

) SSID とセキュリティキーを入力します。くわしく 波説明書を参照してください。

設定している周波数を選択します。

ーが 2.4GHz と 5.2GHz の両方に対応している場合は、 の使用を推奨します。

)電波状態を表示します。ST モードに設定した後に

っている暗号方式です。お使いの無線ルーターが対応 確認してください。

スで接続する場合にのみ「手動設定 (静的)」 をクリッ こから情報を入力します。

の割り当て方法についてはご契約のプロバイダにお問い さい。 ■ チャームの[設定]から[チューナー設定]-[テレビ 設定]を選びます。

2 必要に応じて設定します。

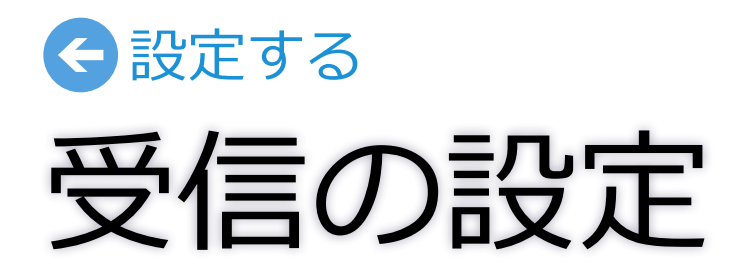

| スキャンの開始前に、アンテナ線とB-CASカードが正しく接続され<br>ていることを確認してください。 | ンネルをスキャンします。                           |
|-----------------------------------------------------|----------------------------------------|
| ご利用の地域                                              | 地域と放送波を選んでからし人キャン                      |
| 大阪                                                  |                                        |
| スキャンする放送波                                           |                                        |
| すべて ✓                                               |                                        |
| 地デジ                                                 |                                        |
| 004-00 071-0 NO1108001 - 208                        |                                        |
| 04.0 00.0 NOVEMBER - 288                            |                                        |
| 024 BT NHKEPLINE                                    |                                        |
| 選択中のチャンネルの受信レベル                                     |                                        |
| 98 (良好)                                             |                                        |
| スキャン開始                                              | チャンネルリストで選択したチャン<br>ます。60 以上が快適に視聴できる目 |
| アッテネーター設定                                           | ―― アッテネーターの適用                          |
| 受信感度が高い場合は [オン] にしてください。                            | デジタル放送は電波が強すぎると正                       |
| 77 <b>I</b>                                         | ます。アッテネーター設定を [オン] す<br>信することができます。    |
| 番組情報取得 •                                            | 番組情報の取得                                |
| 予約録画に必要な番組情報を取得します。                                 | 番組の情報を取得します。この情報は                      |
| 番組情報の取得                                             | [番組情報の取得]を押してください。                     |
|                                                     | ※ 釆畑主の主三市は「アプロバ」の「西蚔」か                 |

地域設定/チャンネルスキャン・

地域と放送波を選んでからチャンネルスキャンを開始します。 スキャンの開始前に、アンテナ線とB-CASカードが正しく接続され チューナーを初期化した後や、ご利用の地域が変わった場合にチャ

でから[スキャン開始]を押してください。

チャンネルスキャン

選択したチャンネルの受信レベルが表示され に視聴できる目安です。

が強すぎると正常に受信できない場合があり 設定を[オン]すると、電波の強度を下げて受

、この情報は番組表の表示に必要です。

※ 番組表の表示中は、アプリバーの [更新] から取得することもできます。

1 チャームの[設定]から[視聴設定]を選びます。

2 必要に応じて設定します。

| 映像/音声設定                                                       |                                         |
|---------------------------------------------------------------|-----------------------------------------|
| テレビの視聴や録画番組の再生について設定します。                                      | ──────────────────────────────          |
| 視聴画質 ●                                                        | お好みの画質を選びます。                            |
| 高画質                                                           | ※ 通信や受信が安定しないときに [低画質] にすると安定する場合だ      |
| 字幕。                                                           | 字幕の表示                                   |
| オフ 🗸                                                          | お好みの言語を選びます。                            |
| 文字スーバー                                                        | ※ 設定項目には番組が対応している言語が表示されます。(例:日本        |
| <b>オフ</b>                                                     | ママスーパーの表示                               |
| 音声切换。                                                         | [オン]にすると表示されます。                         |
| 音声1(主+副) V                                                    | ※ 文字スーパーはニュース速報や気象情報などに利用されるため、<br>ません。 |
| 視聴年齢制限•                                                       | 音声の切換                                   |
| 暗証番号を登録します。                                                   | お好みの音声を選びます。                            |
| 4桁の番号を入力してから [登録] ボタンを押してください。<br>番組の視聴年齢制限が設定した年齢よりも高い場合、その番 | ※ 対応番組でのみ出力されます。                        |
| 組の視聴時に暗証番号の入力が必要になります。                                        | ※ 音声種別(主音声/副音声/主音声+副音声)が切り換わる場合         |
| 暗証番号                                                          | 授わる場合など、 金組によって切り授わる音声が美なります。           |
|                                                               |                                         |
| 暗証番号 (確認)                                                     |                                         |
|                                                               | 暗証番号を入力して 「登録]をクリック(タップ)し               |
| ※確認のため同じ番号をもう一度入力してください。                                      | 対象年齢を入力します。                             |
| 登録                                                            | 設定した年齢制限に該当する番組を受信したときに<br>入力を求められます。   |
|                                                               | <br>※ 暗証番号を忘れたときは、アプリを初期化する必要があります。     |

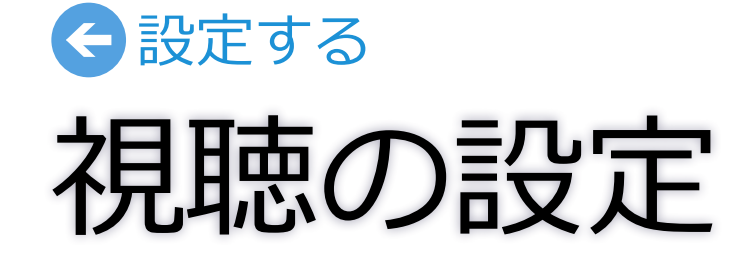

にすると安定する場合があります。

表示されます。(例:日本語)

などに利用されるため、常には表示され

|音声)が切り換わる場合や、言語が切り る音声が異なります。

リック (タップ) します。その後、

を受信したときに、暗証番号の

👖 チャームの[設定]から[録画設定]を選びます。

2 必要に応じて設定します。

|                                                                       | メンバー情報の保存                                                 |
|-----------------------------------------------------------------------|-----------------------------------------------------------|
| 速幅」ホッセルボータるためにはガイド、アレビ王国のメンバー 情報を<br>保存します。<br>ユーザーIDとパスワードを入力してください。 | 遠隔予約をご利用の前に 「G ガ<br>を入力してから[保存]を押して                       |
| ユーザーID                                                                | ※ ユーザー ID とパスワードは G ガイ<br>ださい。                            |
| パスワード                                                                 |                                                           |
| [保存] が押されるまで<br>メンバー情報は更新されません。 保存                                    |                                                           |
| 最新の同期状況:●                                                             | <b>サーバーとの同期状況</b><br>G ガイド . テレビ王国のサーバ<br>表示します。(同期は自動で行れ |
| 接続テスト                                                                 | <b>サーバーへの接続テス</b><br>G ガイド . テレビ王国のサー/<br>ます。             |

※ サーバーとの同期はできません。

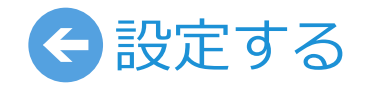

# 録画の設定

用の前に「G ガイド . テレビ王国」 のメンバー情報 [保存] を押してください。

スワードは G ガイド . テレビ王国のホームページで取得してく

ご王国のサーバーとチューナーが同期した結果を 朝は自動で行われます)

王国のサーバーにログインできるかをテストし

# アプリを初期化する

■ チャームの[設定]から[アプリ設定]を選びます。

2 初期化される情報を確認して、[アプリを初期化] をクリック(タップ)します。

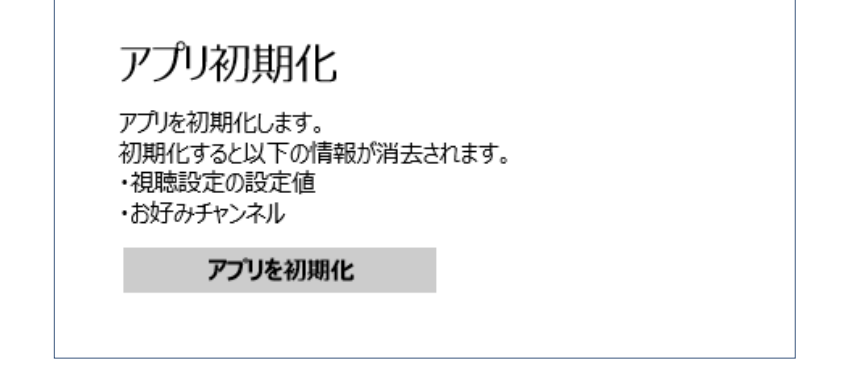

3 [初回設定へ]を押して、初回設定を行ってください。

チューナーを初期化する

- チャームの [設定] から [チューナー設定] [初期 化]を選びます。
- 2 初期化される情報を確認して、[チューナーを初期 化]をクリック(タップ)します。

チューナー初期化

デジタルTVチューナーを初期化します。 初期化すると以下の情報が消去されます。 ・「チューナー設定」と「録画設定」の設定値 ・チャンネル情報や登録中の予約 ・お知らせ情報

チューナーを初期化

3 メッセ

- 3 メッセージを確認して[はい]をクリック(タップ) します。
- 4 アプリを終了し、コンセントから AC アダプター を抜いて、さしなおします。
- 5 アプリを起動して、チャンネルスキャンを行って ください。

▶ <u>チャンネルスキャンについて(P.18)</u>

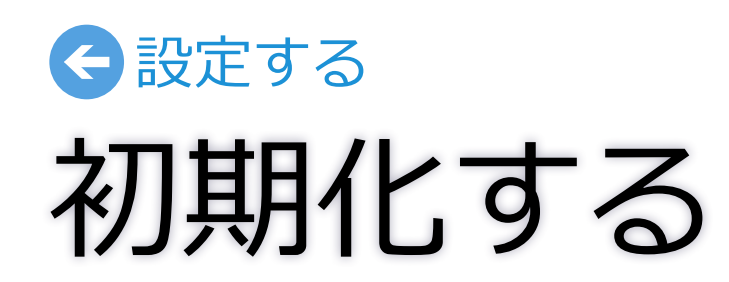

## ハードディスクを初期化する

■ チャームの [設定] から [チューナー設定] - [初期 化]を選びます。

2 初期化される情報を確認して、[ハードディスク を初期化]をクリック(タップ)します。

### ハードディスク初期化

録画用のハードディスクを初期化します。 初期化するとハードディスクに記憶しているすべてのデータが 消去されます。

ハードディスクを初期化

3 メッセージを確認して [はい] をクリック (タッ プ)します。

## 録画する前の確認

- ■録画の前にかならずハードディスクを接続しておいてください。接続されていない場合は録画が実行されません。
- 使用できるハードディスクは容量が 2TB 以内のものに限ります。また、 動作確認済みのハードディスクの使用をおすすめします。使用できる機 種については、http://www.pixela.co.jp/hdd/ を参照してくだ さい。
- ■動作確認が取れていないハードディスクでの録画は保証いたしかねます。
- ■チューナー、ハードディスクの故障などにより録画および予約が実行できなかった場合や、録画番組が消失した場合の補償はいたしかねます。 また、これらの機器を修理した場合、録画番組が再生できなくなることがあります。あらかじめご了承ください。

■録画した番組を複製することや、他の機器で再生することはできません。

#### ハードディスクはかならずチューナーに接続してください

ハードディスクはパソコンに接続しても録画データを保存できません。かならず、チューナーに接続してください。 また、ハードディスクはチューナー専用にフォーマット(ハードディ スク初期化)されます。パソコンのデータを保存している場合は、別 の場所に移動してください。

#### 録画中に操作できない機能があります

録画が開始されると右記の操作ができなチャンネルスキャンくなります。番組情報の更新

- ・チューナー初期化
- ・ハードディスク初期化

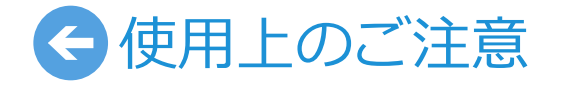

# 録画について

## 録画時間の目安

| 放                  | 送種別     | 1 時間あたりの<br>必要容量 | 500GB    | 1.OTB    | 2.0TB    |
|--------------------|---------|------------------|----------|----------|----------|
| 地上デジタル故洋           | 高画質の番組  | 約 7.5 GB         | 約 65 時間  | 約130時間   | 約 260 時間 |
| 地上アシタル放送           | 標準画質の番組 | 約 3.5 GB         | 約 140 時間 | 約 280 時間 | 約 560 時間 |
|                    | 高画質の番組  | 約 10.5 GB        | 約 45 時間  | 約 90 時間  | 約 180 時間 |
| 63/03 J J J J WIX述 | 標準画質の番組 | 約 4.8 GB         | 約 100 時間 | 約 200 時間 | 約 400 時間 |

※ 必要容量と録画可能時間は概算です。録画する番組によって増減します。

※録画時に画質の選択はできません。

# 予約録画について

■予約は最大 100 件まで登録できます。

| 録画可能番組数      | 最大 500 件 |
|--------------|----------|
| 予約可能件数       | 最大 100 件 |
| 1 番組あたりの録画時間 | 最長 12 時間 |

- ■予約時および録画時には、かならずハードディスク を接続しておいてください。接続されていない場合 は予約の登録・録画ができません。
- 予約録画が重複したり、番組が延長または遅延した 場合は、右表のルールにしたがって録画されます。

# 遠隔予約(リモート予約)について

- 遠隔予約の登録には、G ガイド. テレビ王国のメンバー登録が必要 です。ユーザー ID とパスワードを取得してください。
- ■遠隔予約を登録する前に、チューナーに電源が入っており、イン ターネットが利用できる状態になっていることを確認してください。 チューナーが G ガイド, テレビ王国のサーバにアクセスできる状態 にしておく必要があります。
- ■Gガイド.テレビ王国のページで遠隔予約をしても、予約が登録さ れるまでに時間がかかります。遠隔予約の情報は、一度、Gガイド.テ レビ王国のサーバに書き込まれます。その後、チューナーが、そのサー バにアクセスして予約を見つけることで、はじめて予約が登録され ます。開始時間まで間もない予約を登録すると失敗するおそれがあ るため、少なくとも番組開始の30分以上前には予約を完了してお いてください。
- ■チューナーを2台以上接続している場合、録画先を指定することは できません。

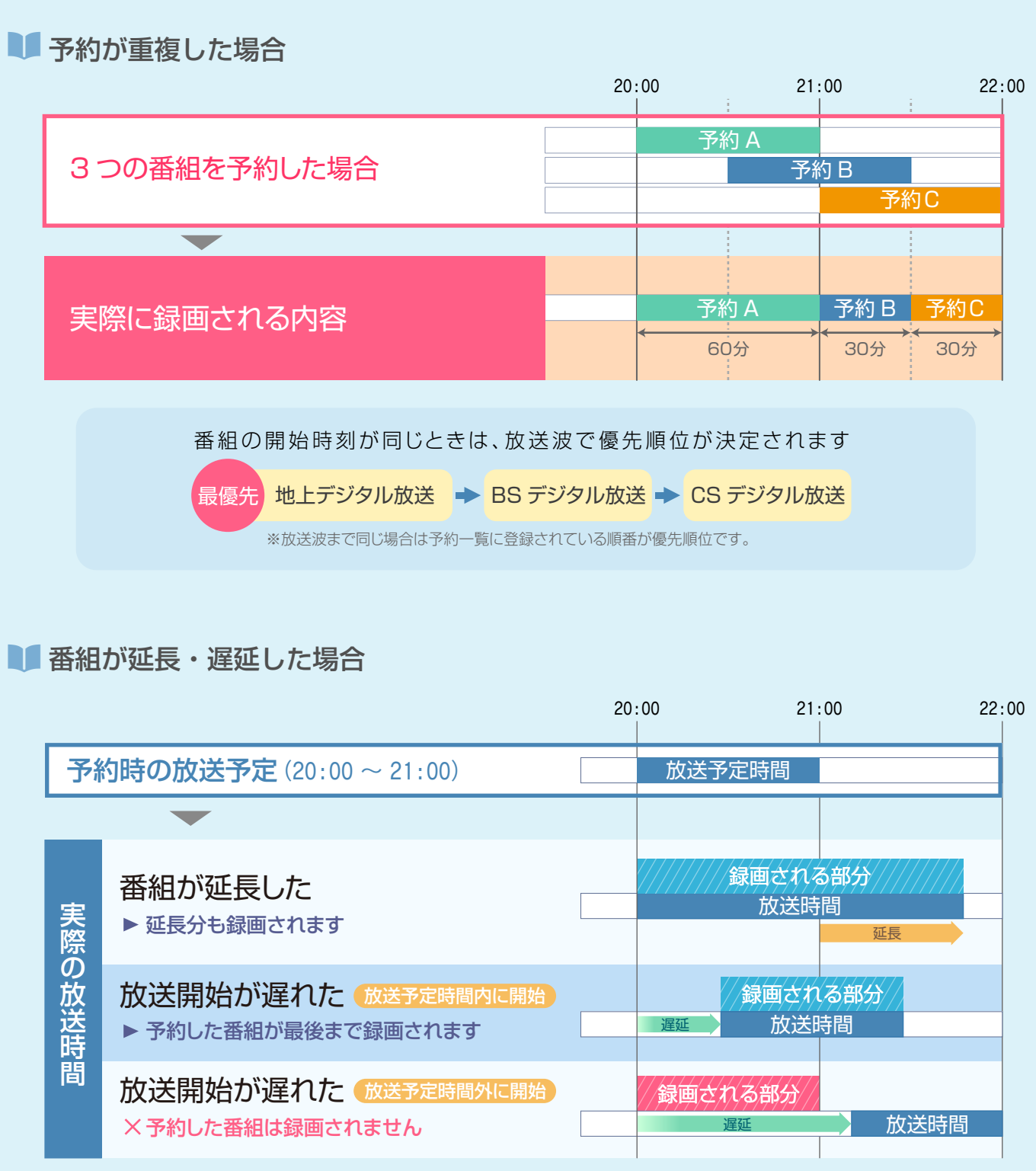

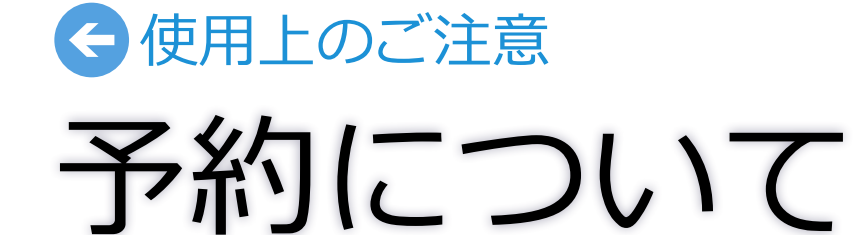

アプリの使用中に表示されるエラーメッセージです。問題解決の参考にしてください。

| メッセージ                                                                    | 解説                                                                                                    |
|--------------------------------------------------------------------------|----------------------------------------------------------------------------------------------------|
| ネットワークに接続できません。設定を確認してください。                                              | パソコンのネットワーク設定に間違いがないかを確認してください。くわしくはチューナーに付属の                                                                                                    |
| ネットワークが変更されました。設定を元に戻すか、アプリを再起動してください。                                   | アプリの起動中にパソコンのネットワークが変更されています。パソコンのネットワークの設定を元                                                                                                    |
| ネットワークの設定が変更され、チューナーとの接続が切断されました。ルーターとの<br>接続や、ネットワークの設定に問題がないか確認してください。 | パソコンのネットワーク接続が切断されました。<br>ルーターの接続に問題がないことを確認してから、ネットワークの設定を元に戻してください。                                                                                                    |
| 他のパソコンまたは端末でチューナーを使用中のため操作がキャンセルされました。                                   | 複数のパソコンからチューナーに同時に接続することはできません。かならず他の機器の StationT\<br>プリを起動してください。                                                                                                    |
| チューナーが別の操作を実行中のため、チャンネルスキャンを開始できません。                                     | 以下のことを確認してください。<br>それでも開始できない場合は、ホーム画面に移動してから再度スキャンを行ってください。<br>・他のパソコンでアプリを操作していませんか?操作している場合はアプリを終了してください。<br>・チューナーのファームウェアの更新中ではありませんか?更新が終了するまでしばらくお待ちく<br>・予約録画の開始時刻が近づいていませんか?録画を停止するか、予約番組が終了するまでお待ち |
| ストリームの受信状態が悪化しています。                                                      | パソコンとチューナーの通信、またはアンテナの受信状態が悪化しています。<br>受信レベルが「感度不良」と表示される場合はアンテナの受信の悪化が原因です。アンテナケーブルの<br>「良好」または「信号を取得できません」と表示される場合は、パソコンがチューナーから離れすぎてい<br>い場所に移動してください。                                                    |

# 田ったとき エラーメッセージ

セットアップガイドを参照してください。

に戻すか、設定はそのままでアプリを再起動してください。

Vを終了し、チューナーのテレビランプが消灯していることを確認してからア

ださい。 うください。

)接続を確認してください。

いる、または周囲の通信状態が悪いなどの原因が考えられます。チューナーに近

▶ 受信レベルの確認について(P.18)

#### チューナーの接続に問題があることが考えられます。以下の点を確認してください。

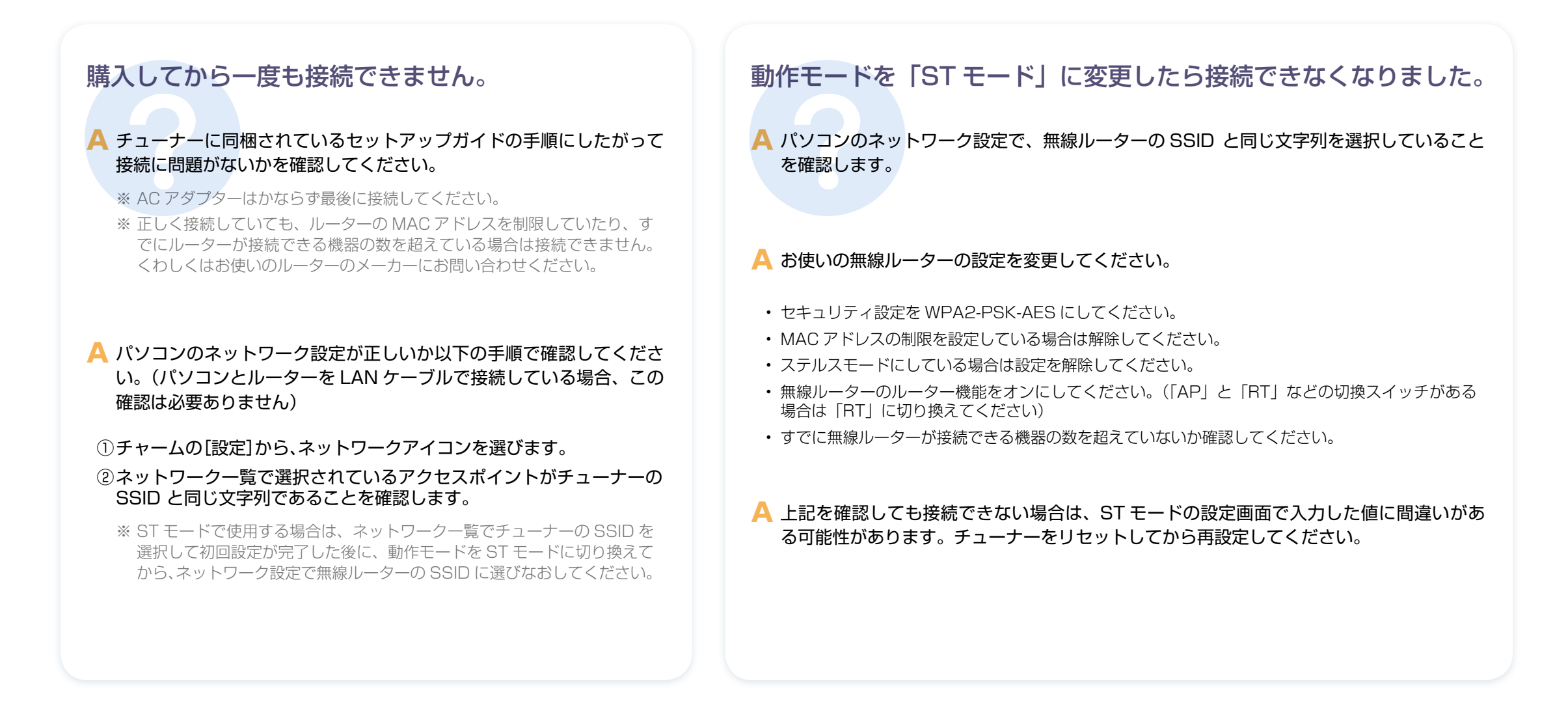

# 

25

| 質問                                        | 回答                                                                                                    | 質問                        |
|-------------------------------------------|----------------------------------------------------------------------------------------------------|---------------------------|
| 屋外で使用できますか?                               | 利用する周波数が 2.4GHz 帯の場合は、電波の届く範囲で使用できます。な<br>お、5.2GHz 帯[IEEE802.11a/n(W52)]の電波は、電波法により屋外での<br>使用が禁止されています。かならず屋内で使用してください。また、動作モー | 音声の切り換えに時間がかかります。         |
|                                           | ドが「AP モード」または「スタンドアローンモード」のときも、常に 2.4GHz<br>帯と 5.2GHz 帯の両方を使用しているので、屋内で使用してください。                                               | データ放送は使えますか?              |
| 1 台のチューナーを持っていますが、複数のパ<br>ソコンで使えますか?      | 使用できます。パソコンごとにアプリをインストールしておいてください。<br>ただし、同時に視聴することはできません。かならずチューナーのテレビラン<br>プが消灯していることを確認してからアプリを起動してください。                    | 字幕・文字スーパーが表示されません。        |
| AP モードで使用中にインターネットに接続で<br>きません。           | LAN ケーブルが認識されていない可能性があります。AC アダプターをコン<br>セントから抜いて、LAN ケーブルが正しく接続されていることを確認してか                                                  | 設定の「視聴設定」が表示されません。        |
| ケーブルテレビの視聴はできますか?                         | らもう一度さしてくたさい。<br>ご契約のケーブルテレビ局がデジタル放送をパススルー方式で配信していれ                                                                            | 設定の「ハードディスクの初期化」を実行できません。 |
|                                           | ば視聴できます。くわしくは、ご契約のケーブルテレビ局にお問い合わせくだ<br>さい。                                                                                     | 録画番組をディスクに書き出せますか?        |
| 音声が出ません。                                  | アプリの消音が有効になっていないか、またはパソコンがミュートになって<br>いないか確認してください。                                                                            | 有料放送と契約する方法がわかりません。       |
|                                           | ▶ <u>消音の切り換え方法について(P.6)</u>                                                                                                    |                           |
| 使用している機器がタブレットで、ドックに接<br>続したら視聴できなくなりました。 | Windows の再生デバイスが USB Audio になっていることが考えられます。<br>USB Audio 以外のスピーカーなどに設定を変更してください。                                               |                           |
| USB や Bluetooth 製品への音声出力はできま<br>すか?       | 対応していません。                                                                                                    |                           |
| 番組情報が表示されません。                             | 番組表は放送波を通じて取得されるため、初回使用時などは情報が表示されない場合があります。番組を数分間視聴して1局ずつ情報を取得するか、設定から全放送局の番組情報を取得してください。<br>▶ 番組情報の取得について(P.18)              |                           |
| チャンネルの切り換えに時間がかかります。                      | デジタル放送の情報は暗号化されているため、読み込みに十数秒かかる場合<br>があります。故障ではありませんので、チャンネルが切り換わるまでお待ちく<br>ださい。                                              |                           |

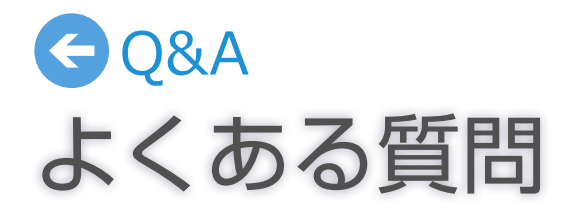

回答

マルチ音声の切換には数秒の時間差があります。音声多重の場合は、映像と音 声が停止して、再開するまでに十数秒かかります。

データ放送には対応していません。

字幕が表示されるまでに数秒の時間差があります。表示されないときは、一度、チャンネルを切り換えてから元のチャンネルに戻してください。 それでも表示されない場合は、番組そのものが字幕に対応していないことが 考えられます。なお、文字スーパーはニュース速報などで使用されているた め、常に表示されるものではありません。

録画番組の再生中の可能性があります。画面切り換えボタンの[テレビ]を選んで、視聴画面に戻ってください。

対応していません。

有料放送局のカスタマーセンターにお問い合わせください。

| 質問                                          | 回答                                                                                                    | 質問                                  |
|---------------------------------------------|----------------------------------------------------------------------------------------------------|-------------------------------------|
|                                             | 以下の手順で行ってください。<br>① 本体に電源が入っていることを確認します。                                                                                                    | チューナーとパソコンを直接 LAN ケーブルで<br>接続できますか? |
| チューナーのリセット方法を教えてください。                       | <ul> <li>② 底面のリセットボタンを無線 LAN ランプが緑色に点滅するまで<br/>(約 10 秒)押し続けます。</li> <li>③ コンセントから AC アダプターを抜いて、さしなおしてください。</li> </ul>                                                                                                    | 無線 LAN ランプが赤点滅しています。                |
|                                             | ※ リセットボタンを押すときは、つまようじなどを使ってください。また、<br>強く押しすぎると破損するおそれがあります。ゆっくり押して、コツン<br>と手ごたえがあるところで止めてください。                                                                                                    | ルーターをステルスモードにして使用できますか?             |
| チューナーのリセットはどのような場合に行い<br>ますか?               | チューナーの接続がうまくいかない場合や、動作モードの選択を誤ったとき<br>にリセットします。                                                                                                    |                                     |
| どれぐらいの距離まで使用できますか?                          | <ul> <li>見通し距離で最大 30m ですが、建物の構造や周囲の環境によって短くなる<br/>場合があります。</li> <li>※ 電子レンジなどの電波を発する機器の近くで電波障害が発生する場合は<br/>使用を中止してください。</li> <li>※ 5.2GHz 帯の周波数 [IEEE802.11a/n (W52)]の電波は屋外での<br/>使用が電波法で禁止されています。かならず屋内で使用してください。</li> </ul> |                                     |
| チューナーから BS / CS デジタル放送用アン<br>テナに電源を供給できますか? | アンテナへの電源供給には対応していません。他の受信機などからの電源供<br>給ができないときは、電源供給器が別途必要になります。                                                                                                    |                                     |
| 無線 LAN の暗号方式は何ですか?                          | WPA2-PSK(AES) です。                                                                                                    |                                     |
| LAN ケーブルは、かならず接続しなければなりま<br>せんか?            | LAN ケーブルは AP モードでリモート予約の登録に必要です。テレビを視聴<br>するだけの場合や、ST モード(無線ルーターでインターネットに接続)の場合<br>は不要です。                                                                                                    |                                     |
| ルーターに LAN ポートがない場合はどうしたらい<br>いですか?          | 無線LAN対応のルーターをお使いの場合はSTモードに変更して使用できます。初回設定を完了してから動作モードを変更してください。<br>また、ルーターに接続せずにスタンドアローンモードで使用することもできます。ただし、テレビの受信はできますが番組表の表示や予約の登録ができません。<br>▶ 動作モードの変更について(P.15)                                                           |                                     |

GQ&A チューナーについて **、で** 接続できません。チューナーはルーターと LAN ケーブルで接続してください。

チューナーが誤作動していることが考えられます。コンセントから AC アダ プターを抜いて、さしなおしてください。それでもランプが赤点滅する場合 は、チューナーをリセットしてください。

ステルスモードでの使用には対応していません。

| 質問                                    |                                                                                                    | 質問                 |
|---------------------------------------|----------------------------------------------------------------------------------------------------|--------------------|
| 固定 IP アドレスで接続する方法はありますか?              | 動作モードを AP モードにしてから、IP アドレスの割り当て方法を「手動設定(静的)」を選ぶと設定できます。<br>▶ <u>AP モードの設定方法について(P.16)</u>                                                                                                    |                    |
| ネットワークの設定画面で「接続が制限されて<br>います」と表示されます。 | Windows の仕様により、チューナーがインターネットとの接続を確認できな<br>い (DNS とルーターのアドレスを取得できない)場合に表示されます。チュー<br>ナーとルーターを LAN ケーブルで接続すると、表示は消えます。スタンドア<br>ローンモードで使用する場合は表示されたままで問題ありません。<br>パソコンのネットワークの設定で、ネッ                                                                                                    |                    |
| ネットワーク設定で、アクセスポイントが表示さ                | パソコンがチューナーから離れすぎている、または周囲の通信状態が悪いな<br>どの原因が考えられます。チューナーに近い場所に移動してください。                                                                                                    | 共有の確認メッセージが表示されます。 |
| れません。                                 | ST モードにしたときはネットワーク設定にチューナーのアクセスポイント<br>は表示されません。無線ルーターのアクセスポイントに接続してください。                                                                                                    |                    |
| 他の Wi-Fi 機器との混信を避ける方法はありま<br>すか?      | <ul> <li>動作モードの設定画面で無線チャンネルを変更することができます。<br/>以下の手順で行ってください。</li> <li>① チャームの[設定]から[チュー<br/>ナー設定] - [Wi-Fi 設定]を選びます。</li> <li>② 「自動」を[オフ]にしてから選択<br/>中の動作モードを選びます。</li> <li>③ 「チューナー情報」でチャンネル<br/>を変更します。</li> <li>※ この設定は ST モードでは表示さ<br/>れません。</li> <li>※ ただし、他のチャンネルに空きがないときは効果がない場合があります。</li> <li>▲ 動作モードの変更について(P.15)</li> </ul> |                    |

# GQ&A ネットワークについて

#### 回答

ネットワーク接続する機器がはじめての場合に表示されます。 ご利用のネットワーク環境に合わせて共有の設定を選んでください。

| Windows8                                               | Windows8.1                                                        |
|--------------------------------------------------------|-------------------------------------------------------------------|
| PC の共有をオンにしてこのネットワークの<br>デバイスに接続しますか?                  | このネットワーク上の PC、デバイス、コンテンツ<br>を探し、プリンターや TV などのデバイスに自動<br>的に接続しますか? |
| いいえ、共有をオンにセずデバイスに接<br>続しません<br>公共の場所にあるネットワークの場合       | ホーム ネットワークと社内ネットワークではこの<br>操作を行うことをお勧めします。                        |
| はい、共有をオンにしてデバイスに接続<br>します<br>ホームネットワークや社内ネットワークの<br>場合 | はい いいえ                                                            |
|                                                        |                                                                   |

※ 共有設定を無効で利用中に、ご利用の環境によってはチューナーの ファームウェアの更新に失敗したり、番組情報の更新などが利用できま せん。この場合は有効にして使用してください。

| 質問                           | 回答                                                                                                  | 質問                         |
|------------------------------|----------------------------------------------------------------------------------------------------|----------------------------|
| テレビの受信ができません。                | 以下の点を確認してください。                                                                                      | 画質の調節はできますか?               |
|                              | <ul> <li>アンテナケーブルは本体側・壁面側ともにきちんと接続されていますか?</li> <li>地上デジタル放送・BS / CS デジタル放送に対応したアンテナですか?</li> </ul> | 5.1ch サラウンドの音声出力に対応していますか? |
|                              | <ul> <li>アンテナそのものの受信性能に問題はないですか?</li> </ul>                                                         | イベントリレー、緊急警報放送の受信には対応して    |
|                              | 以下の点を確認してください。                                                                                      | いますか?                      |
|                              | • BS / CS デジタル放送対応のパラボラアンテナを設置していますか?                                                               |                            |
|                              | <ul> <li>アンテナに電源が供給されていますか?</li> <li>※ チェーキーから電流は供給されません。マントに持体している(h)</li> </ul>                   |                            |
| BS / CS デジタル放送が映りません。        | ※ チューテーから電源は供給されません。アクテナに接続している他<br>の機器や電源供給器などを利用してください。                                           |                            |
|                              | <ul> <li>チャンネルスキャンの放送波選択で [すべて] または [BS] [CS] を選んでスキャンしましたか?</li> </ul>                             |                            |
|                              | <ul> <li>・ 有料放送の場合、放送事業者との契約をしていますか?</li> </ul>                                                     |                            |
|                              | もう一度チャンネルスキャンをやりなおしてください。それでも表示されな                                                                  |                            |
| 家のテレビで映っているチャンネルが選べません。      | いときは、受信状態やアンテナの性能の問題が考えられます。                                                                        |                            |
|                              | ※ 地デジ難視対策衛星放送をご利用の場合はチャンネルスキャンの放送波<br>選択でかならず [すべて] か [BS] を選んでください。                                |                            |
| チャンネルスキャンをやりなおすことはできま<br>すか? | アプリを起動して、チャームの[設定]から行えます。引越しなどで受信する地                                                                |                            |
|                              | 域が変わっている場合は地域を変更してからスキャンを実行してください。                                                                  |                            |
|                              | ▶ <u>チャンネルスキャンについて(P.18)</u>                                                                        |                            |
| 受信レベルがどれぐらいあれば問題なく視聴でき       | 60 以上が快適に視聴できる目安です。                                                                                 |                            |
| ますか?                         |                                                                                                    |                            |
| 映像が止まったり乱れたりします。             | アンテナの受信状態や接続を確認してください。アンテナに問題がない場合                                                                  |                            |
|                              | は、チューナーとの通信状態がよくないことが考えられます。チューナーをパ<br>ソコンに近づけてください。                                                |                            |
|                              | ※ 通信状態は建物の構造などによっても変化します。                                                                           |                            |
|                              | 通信状態が改善されない場合は、「視聴画質」の設定を [低画質] にすると改善<br>する場合があります。                                                |                            |
|                              | ▶ <u>画質の変更について(P.19)</u>                                                                            |                            |

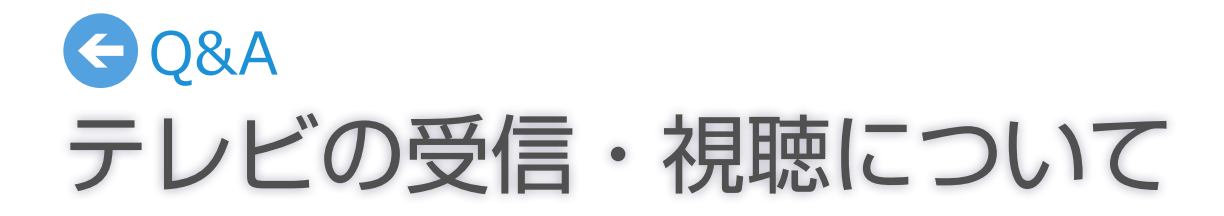

アプリで色調や色あいを調節することはできません。

対応していません。音声は 2ch に変換されます。

対応していません。

| 質問                                        | 回答                                                                                                    | 質問                   |
|-------------------------------------------|----------------------------------------------------------------------------------------------------|----------------------|
| どんなハードディスクでも使えますか?                        | 動作確認済みのハードディスクを使用してください。動作確認が取れていな<br>いハードディスクでの録画は保証いたしかねます。使用できる機種について<br>は、 <b>http://www.pixela.co.jp/hdd/</b> を参照してください。  | [視聴画質]の設定は録画に関係しますか? |
| 削除した録画番組や、初期化したハードディス<br>クを復元できますか?       | 復元できません。よく確認してから削除やハードディスクの初期化を実行し<br>てください。                                                                                   |                      |
| USB ハブで複数のハードディスクを接続して<br>録画できますか?        | USB ハブでの接続には対応していません。複数のハードディスクを使う場合<br>は、チューナーの AC アダプターをはずしてからつなぎ換えてください。なお、<br>はじめて接続するハードディスクは初期化する必要があります。                | 遠隔予約(リモート予約)に失敗します。  |
| 録画中に別のチャンネルを視聴できますか?                      | 録画中でもチャンネルを切り換えて別の番組を視聴できます。                                                                                                   | 予約録画は何件まで登録できますか?    |
| 予約後や録画中にアプリを終了してもいいですか?                   | アプリを終了しても録画は実行されます。<br>録画データはチューナーに接続されているハードディスクに保存されます。<br>ハードディスクを取りはずしたり、チューナーの AC アダプターを抜いたり<br>しないでください。                 |                      |
| 最大で何時間録画できますか?                            | 録画できる時間は、使用するハードディスクの容量によって異なります。ただし、保存されている番組が 500 件を超えるときは録画できません。また、連続<br>で録画できる時間は最大 12 時間です。12 時間を経過すると、録画が自動的<br>に停止します。 |                      |
| 同時に複数の番組を録画できますか?                         | 複数番組の同時録画には対応していません。                                                                                                    |                      |
| 録画できませんでした。                               | [予約一覧]を参照して、録画できなかった原因を確認してください。<br>また、ハードディスクが正しく接続されていることを確認してください。                                                          |                      |
| 予約した番組とは違う番組が録画されています。                    | 前の番組の延長や放送予定の変更などで、予約していた開始時刻に番組が放<br>送されなかったことが考えられます。                                                                        |                      |
| をタップして録画しているときに予約録画<br>が始まると、どちらが優先されますか? | 予約録画が優先されます。                                                                                                    |                      |
| 録画の画質を設定できますか?                            | 画質は設定できません。録画の画質は放送されている映像と同じ画質になり<br>ます。                                                                                      |                      |

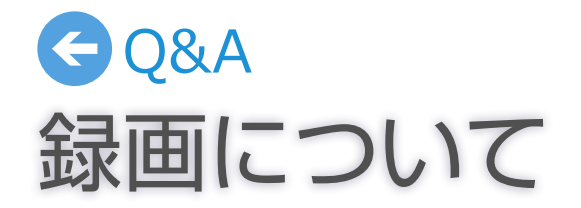

#### 回答

[設定]の[視聴画質]は録画には関係しません。この設定では、視聴・再生時の 画質(チューナーとお使いのパソコンの通信品質)を決定します。録画の画質 は放送されている映像と同じ画質になります。

遠隔予約をするときは、G ガイド.テレビ王国のサーバーにアクセスするためにチューナーの AC アダプターがコンセントに接続されており、インターネットを利用できるネットワークに接続されている必要があります。 チューナーが「Gガイド.テレビ王国」のサーバーを確認するタイミングによっても失敗することがあります。少なくとも、30 分以上前には予約を完了しておいてください。

予約の方法にかかわらず、100件まで登録できます。

| 質問                                                          |                                                                                                    |
|-------------------------------------------------------------|----------------------------------------------------------------------------------------------------|
| 録画した番組を他のアプリで再生できますか?                                       | 録画した番組は、StationTV での再生にのみ対応しています。                                                                             |
| 他の機器で録画した番組は再生できますか?                                        | 対応していません。                                                                                                    |
| 番組の途中から再生されます。                                              | ー度再生したことのある番組は、前回再生を停止した箇所から再開されます。<br>最初から見たいときは、録画番組の再生中にアプリバーを表示して[先頭に戻<br>る]をクリック(タップ)します。                |
| 録画中の番組を再生(追いかけ再生)できます<br>か?                                 | 録画中の番組でも、録画が完了している時点までは再生できます。                                                                                |
| 再生が番組の途中で終了します。                                             | 受信不良などが原因で録画ができていないことが考えられます。録画一覧で<br>番組に 🛕 が付いている番組は、正常に録画できていない可能性があります。<br>また、パソコンとチューナーが離れすぎていても再生が止まります。 |
| 再生の早送り・早戻しはできますか?                                           |                                                                                                    |
| 再生を停止するボタンがありません。                                           | 画面切り換えボタンの[テレビ]を選んで、テレビ画面に戻ってください。                                                                            |
| 録画した番組を他のパソコンで再生できます<br>か?                                  | 使用できます。パソコンごとにアプリをインストールしておいてください。<br>ただし、同時に視聴することはできません。かならずチューナーのテレビラン<br>プが消灯していることを確認してからアプリを起動してください。   |
| チューナーを2台持っていますが、一方で録画<br>したハードディスクをもう一方につなぎ換えて<br>も再生できません。 | ハードディスクに保存された録画番組は、実際にその番組を録画したチュー<br>ナーでのみ再生できます。                                                            |
| 録画した番組は DLNA ホームネットワークな<br>どで共有できますか?                       | DLNA ホームネットワークでの共有はできません。録画に使用したチュー<br>ナーに接続しているパソコンでのみ再生できます。                                                |

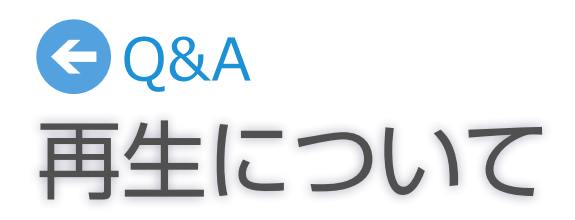

- ・受信したコンテンツに対して制作者の著作権を侵害するような行為を行うと、著作権法に基づき罰せられる ことがあります。
- データ放送には対応していません。また、データ放送専用番組の表示はできません。
- 緊急警報放送の受信には対応していません。
- デジタル放送のイベントリレーおよび放送ダウンロードのサービスはご利用になれません。
- ・番組の音声が 5.1 ch サラウンドで放送されている場合でも、出力される音声は 2 ch に変換されます。
- チューナーには GPL・LGPL の適用ソフトウェアを使用しています。詳細については http://www. pixela.co.jp/gpl/ を参照してください。
- Windows の基本的な操作については記載していません。StationTV の操作は Windows の一般的な操作 に準拠しています。
- ・ StationTV は日本国における株式会社ピクセラの登録商標です。
- Windows® は、米国 Microsoft Corporationの米国およびその他の国における登録商標です。 Windows®の正式名称は、Microsoft® Windows®Operating Systemです。
- ・ Wi-Fi は Wi-Fi Alliance の登録商標です。
- ・ ロヴィ、Rovi、G ガイド、G-GUIDE、および G ガイドロゴは、米国 Rovi Corporation および/または その関連会社の日本国内における商標または登録商標です。
- iCommand、テレビ王国はソネット株式会社の登録商標です。
- •「Gガイド.テレビ王国」は、ソネット株式会社と株式会社インタラクティブ・プログラム・ガイドが共同 で運営する地上デジタル放送に対応したテレビ番組情報サービスです。
- その他の本書に記載している社名および商品名は、各社の商標、登録商標、および商品です。
- ・本書では (R) および TM などの商標マークは省略させていただいております。
- 本ソフトウェアはソネット株式会社の iCommand 技術に準拠しています。iCommand はソネット株式会社(サービス名称: So-net)が提供している iEPG 対応番組サイト「テレビ王国」のリモート予約サービスです。
- ・本書では地上/BS/110度CSデジタル放送対応ワイヤレステレビチューナーのことを「チューナー」と表記しています。
- 本書で使用している画像は、実際とは異なる場合があります。
- 本書の内容の一部、およびすべてを無断で転載することは禁じられています。

32